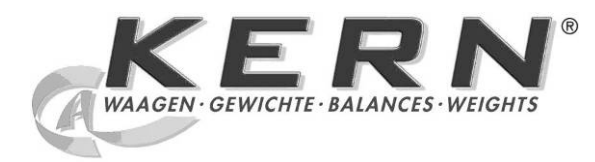

KERN & SohnGmbHZiegelei 1Tel.: +49-[0]74D-72336 BalingenFax: +49-[0]743E-mail: info@kern-sohn.comInternet: www.

Tel.: +49-[0]7433- 9933-0 Fax: +49-[0]7433-9933-149 Internet: www.kern-sohn.com

## Istruzioni per uso e installazione Display

# KERN KFB/KFN-TM

Versione 2.0 02/2012

L

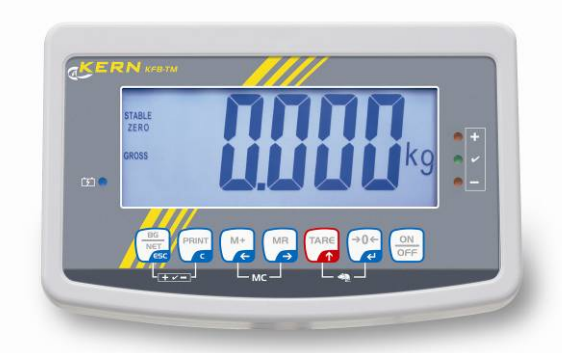

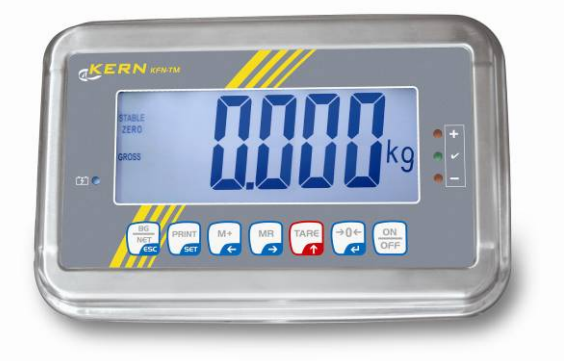

KFB/KFN-TM-BA\_IA-i-1220

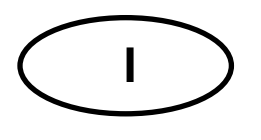

### **KERN KFB/KFN-TM**

Versione 2.0 02/2012 Manuale d'istruzioni per uso e installazione Display

#### Sommario

| 1                        | Caratteristiche tecniche                                                                   | 4              |
|--------------------------|--------------------------------------------------------------------------------------------|----------------|
| 2                        | Rivista dello strumento                                                                    | 5              |
| 2.1<br>2.1.1             | Tastiera<br>Inserimento numerico attraverso i tasti di navigazione                         | . 7<br>. 8     |
| 2.2                      | Rivista delle indicazioni                                                                  | . 8            |
| 3                        | Indicazionioni basilari (informazioni generali)                                            | 9              |
| 3.1                      | Uso appropriato                                                                            | . 9            |
| 3.2                      | Uso improprio                                                                              | . 9            |
| 3.3                      | Garanzia                                                                                   | . 9            |
| 3.4                      | Sorveglianza dei mezzi di controllo                                                        | 10             |
| 4                        | Indicazioni basilari di sicurezza1                                                         | 10             |
| 4.1                      | Rispetto delle istruzioni per l'uso                                                        | 10             |
| 4.2                      | Istruzione del personale                                                                   | 10             |
| 5                        | Trasporto e stoccaggio                                                                     | 10             |
| 5.1                      | Controllo in accettazione                                                                  | 10             |
| 5.2                      | Imballaggio / trasporto di rimando                                                         | 10             |
| 6                        | Disimballaggio e collocazione                                                              | 11             |
| 6.1                      | Posto di collocazione, posto di utilizzo                                                   | 11             |
| 6.2                      | Disimballaggio                                                                             | 11             |
| 6.3                      | Contenuto di fornitura / accessori di serie                                                | 11             |
| 6.4                      | Protezione per trasporto (disegno esemplificativo)                                         | 12             |
| 6.5                      | Messaggio d'errore                                                                         | 12             |
| 6.6                      | Posizionamento                                                                             | 13             |
| 6.7                      | Presa di rete                                                                              | 14             |
| 6.8                      | Funzionamento con alimentazione ad accumulatore (opzionale)                                | 14             |
| 6.9<br>6.9.1<br>6.9.2    | Calibrazione<br>Sistemi di pesatura legalizzabili<br>Sistemi di pesatura non legalezzabili | 15<br>15<br>18 |
| 6.10<br>6.10.1<br>6.10.2 | Linearizzazione<br>Sistemi di pesatura legalizzati<br>Sistemi di pesatura non legalezzati  | 19<br>19<br>20 |
| 6.11                     | Legalizzazione                                                                             | 21             |
| 7                        | Esercizio                                                                                  | 24             |
| 7.1                      | Accensione                                                                                 | 24             |
| 7.2                      | Spegnimento                                                                                | 24             |
| 7.3                      | Azzeramento                                                                                | 24             |
| 7.4                      | Pesatura semplificata                                                                      | 24             |

| 7.5             | Commutazione delle unità di misura (solo in sistemi di pesatura non legalizzabili)                                          | 25                    |
|-----------------|----------------------------------------------------------------------------------------------------|-----------------------|
| 7.6             | Pesatura con tara                                                                                                    | 26                    |
| 7.7             | Pesatura con intervallo di tolleranza                                                                                       | 26                    |
| 7.8             | Totalizzazione manuale                                                                                                    | 29                    |
| 7.9             | Totalizzazione automatica                                                                                                   | 31                    |
| 7.10            | Conteggio di pezzi                                                                                                    | 32                    |
| 7.11            | Pesatura di animali                                                                                                    | 33                    |
| 7.12            | Blocco della tastiera                                                                                                    | 34                    |
| 7.13            | Retroilluminazione dell'indice                                                                                              | 34                    |
| 7.14            | Funzione di autospegnimento "AUTO OFF"                                                                                      | 35                    |
| 8               | Menu                                                                                                    | 36                    |
| 8.1<br>sono ch  | Rivista del sistema di pesatura non legalizzabile (contatti [K1] della piastra non stampata no                              | on<br>37              |
| 8.2<br>attraver | Rivista del sistema di pesatura legalizzato (contatti [K1] della piastra stampata sono chiusi so un piccolo indotto mobile) | 39                    |
| 9               | Manutenzione, conservazione in stato di efficienza, smaltimento                                                             | 43                    |
| 9.1             | Pulizia                                                                                                    | 43                    |
| 9.2             | Manutenzione, conservazione in stato di efficienza                                                                          | 43                    |
| 9.3             | Smaltimento                                                                                                    | 43                    |
| 9.4             | Messaggi d'errore                                                                                                    | 43                    |
| 10              | Uscita di dati RS RS 232C                                                                                                   | 45                    |
| 10.1            | Caratteristiche tecniche                                                                                                    | 45                    |
| 10.2            | Modalità di stampante                                                                                                    | 46                    |
| 10.3            | Protocollo di uscita                                                                                                    | 46                    |
| 10.4            | Comandi di telecomando                                                                                                    | 46                    |
| 11              | Soluzione dei problemi dovuti a piccole avarie                                                                              | 47                    |
| 12              | Installazione del display / piattaforma di bilancia                                                                         | 48                    |
| 12.1            | Caratteristiche tecniche                                                                                                    | 48                    |
| 12.2            | Struttura del sistema di pesatura                                                                                           | 48                    |
| 12.3            | Collegamento della piattaforma                                                                                              | 49                    |
| 12.4<br>12.4.1  | Configurazione del display<br>Sistemi di pesatura legalizzati (contatti [K1] della piastra stampata chiusi attraverso il    | 50                    |
| piccolo         |                                                                                                    |                       |
| 12.4.2          | indotto)<br>Sistemi di pesatura non legalezzabili (contatti [K1] della piastra stampata non sono chius<br>56                | 50<br>i)              |
| 12.4.2<br>13    | <ul> <li>indotto)</li></ul>                                                                                                 | 50<br>i)<br><b>60</b> |

### **1** Caratteristiche tecniche

| KERN                                                   | KFB-TM                                                                 | KFN-TM                                                                                |  |
|--------------------------------------------------------|------------------------------------------------------------------------|---------------------------------------------------------------------------------------|--|
| Indicatore                                             | a 5½ p                                                                 | osizioni                                                                              |  |
| Risoluzione                                            | 6000                                                                   |                                                                                       |  |
| (strumenti legalizzati)                                | modalità a campo u                                                     | inico (Max.) 6.000 e                                                                  |  |
|                                                        | modalità a due car                                                     | mpi (Max.) 3.000 e                                                                    |  |
| Risoluzione<br>(strumenti non<br>legalizzabili)        | 30.000                                                                 |                                                                                       |  |
| Campi di pesatura                                      | 2                                                                      | 2                                                                                     |  |
| Passi delle cifre                                      | 1, 2, 5,                                                               | 10n                                                                                   |  |
| Unità di misura                                        | k                                                                      | g                                                                                     |  |
| Funzioni                                               | pesatura con intervallo di<br>pesatura                                 | tolleranza, totalizzazione,<br>di animali                                             |  |
| Display                                                | LCD, retroilluminato, a                                                | ltezza di cifre 52 mm                                                                 |  |
| Celle di carico<br>tensiometriche                      | 80–100 Ω; al mass. 4 pezzi, 350 Ω ciascuna; sensibilità 2–3 mV/V       |                                                                                       |  |
| Calibrazione di campo pesatura                         | si consiglia il valore ≥ 50% max.                                      |                                                                                       |  |
| Uscita dati                                            | RS                                                                     | 232                                                                                   |  |
| Alimontaziono olottrica                                | tensione d'ingresso 220 V – 240 V, 50 Hz                               |                                                                                       |  |
|                                                        | alimentatore, tensione secondaria 9 V, 800 mA                          |                                                                                       |  |
| Cassa                                                  | 250 x 160 x 58                                                         | 266 x 165 x 96                                                                        |  |
| Temperatura ambiente<br>ammessa                        | dallo 0°C ai 40°C (non legalizzati)<br>dai -10°C ai 40°C (legalizzati) |                                                                                       |  |
| Peso netto                                             | 1,5 kg                                                                 | 2 kg                                                                                  |  |
| Accumulatore (opzionale)<br>Autonomia / tempo ricarica | 35 h / 12 h                                                            | 90 h / 12 h                                                                           |  |
| Interfaccia RS 232                                     | standard                                                               | opzionale                                                                             |  |
| Stativo                                                | KERN BFS-07, opzionale                                                 |                                                                                       |  |
| Basetta per tavolo<br>con manico da parete             | standard                                                               |                                                                                       |  |
| Grado di protezione IP                                 | -                                                                      | IP 67 sec. DIN 60529<br>(solo durante il lavoro con<br>alimentazione ad accumulatore) |  |

#### 2 Rivista dello strumento

#### KFB-TM: esecuzione in plastica

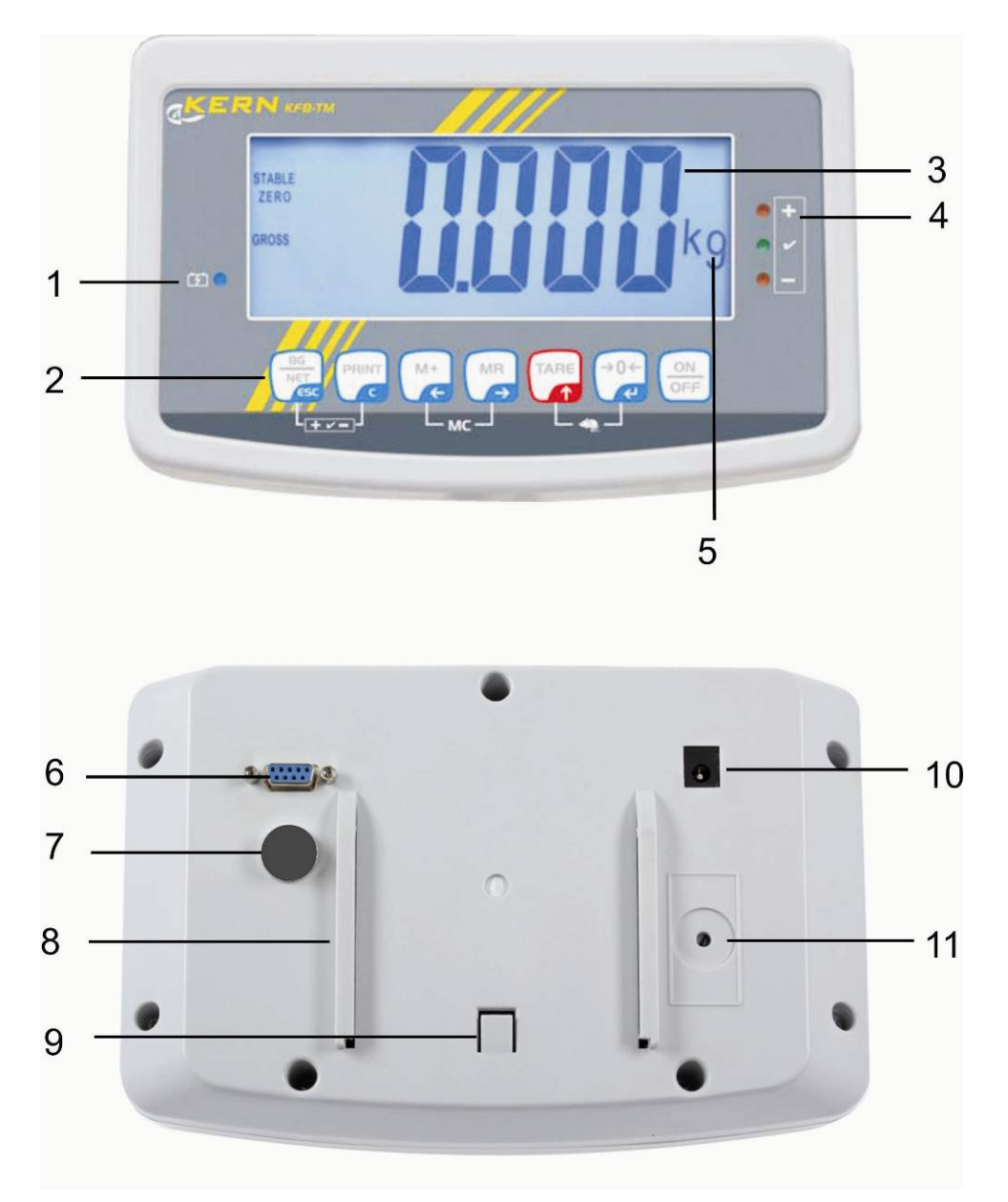

- 1. Stato di carica accumulatore
- 2. Campo dei tasti
- 3. Indicatore di peso
- 4. Segni di tolleranza, vedi il cap. 7.7
- 5. Unità di misura
- 6. RS-232
- 7. Ingressso connettore cavo celle di carico
- 8. Guida a rotaia della basetta per tavolo / stativo
- 9. Fermo basetta per tavolo / stativo
- 10. Presa alimentatore di rete
- 11. Tasto di calibrazione

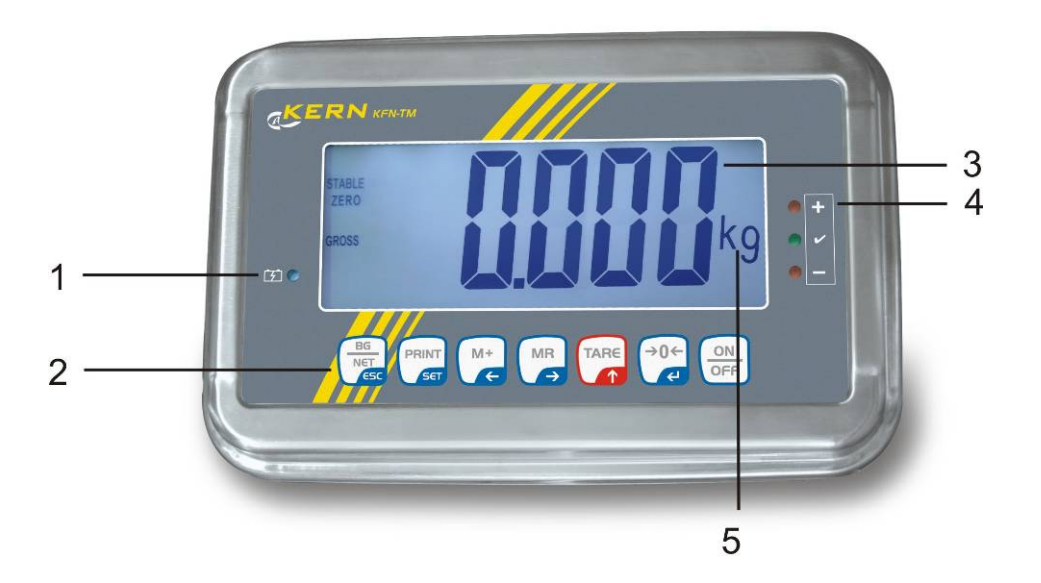

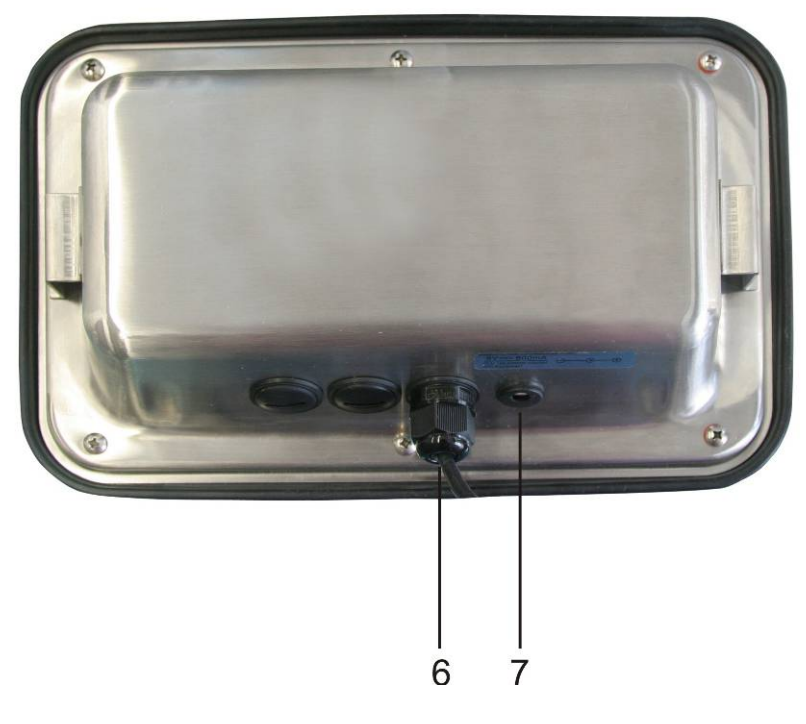

- 1. Stato di carica accumulatore
- 2. Campo dei tasti
- Indicatore di peso
   Segni di tolleranza, vedi il cap. 7.7
- 5. Unità di misura
- 6. Ingressso connettore cavo celle di carico
- 7. Presa alimentatore di rete

#### 2.1 Tastiera

| Tasto                     | Funzione                                                                                  |
|---------------------------|-------------------------------------------------------------------------------------------|
|                           | Accensione / spegnimento                                                                  |
| →0←<br>₹                  | Azzeramento                                                                               |
| Tasto di navigazione<br>← | Conferma dati inseriti                                                                    |
|                           | Taratura                                                                                  |
| Tasto di navigazione      | <ul> <li>Aumento valore di cifra lampeggiante durante<br/>inserimento numerico</li> </ul> |
| · <b>T</b> ,              | Scorrimento avanti nel menu                                                               |
| MR                        | Indicatore somma complessiva                                                              |
| Tasto di navigazione<br>➔ | Selezione cifra presente a destra                                                         |
| M+                        | Addizione valore di pesata alla memoria di somma                                          |
| Tasto di navigazione<br>← | Selezione cifra presente a sinistra                                                       |
| PRINT                     | Trasmissione dati pesatura attraverso l'intefaccia                                        |
| С                         | Cancellazione                                                                             |
| BG<br>NET<br>(ESC         | <ul> <li>Commutazione d'indicazione fra "Peso lordo"</li></ul>                            |
| ESC                       | Ritorno al menu / modalità di pesatura                                                    |
|                           | Richiamo funzione pesatura di animali                                                     |
|                           | Richiamo funzione pesatura con intervallo di tolleranza                                   |
|                           | Cancellazione memoria di somma                                                            |

#### 2.1.1 Inserimento numerico attraverso i tasti di navigazione

- Premere il tasto
   sul display comparirà l'impostazione attuale. La prima cifra lampeggia ed è possibile modificarla.
- Se la prima cifra va lasciata senza modifica, premere il tasto ← comincerà a lampeggiare la seconda cifra.

A ogni pressione del tasto l'indicazione passa alla cifra successiva, dopo l'ultima cifra sul display ricompare l'indicazione della prima cifra.

- Volendo modificare la cifra selezionata (lampeggiante), occorre premere più volte il tasto (finché comparirà il valore desiderato. Successivamente premendo il tasto (finché, vanno selezionate e modificate le cifre successive premendo il tasto (finché).
- ⇒ Terminare l'inserimento di dati premendo il tasto

#### 2.2 Rivista delle indicazioni

| Indicazione           | Segnalazione                                                   |
|-----------------------|----------------------------------------------------------------|
|                       | Carica di accumulatore sta per esaurirsi                       |
| STABLE                | Indicatore di stabilizzazione                                  |
| ZERO                  | Indicazione di zero                                            |
| GROSS                 | Peso lordo                                                     |
| NET                   | Peso netto                                                     |
| AUTO                  | Totalizzazione automatica attiva                               |
| Kg                    | Unità di misura                                                |
| M+                    | Totalizzazione                                                 |
| Diodo LED<br>+ / √/ - | Indici attivi durante la pesatura con intervallo di tolleranza |

#### 3 Indicazionioni basilari (informazioni generali)

#### 3.1 Uso appropriato

Il display che avete acquistato, collegato alla piattaforma di bilancia, serve a determinare il peso del materiale pesato. Deve considerarsi "il sistema di pesatura non autonomo", vale a dire gli oggetti pesati vanno collocati con precauzione a mano al centro del piatto della bilancia. Il valore di pesata è leggibile dopo che il sistema ha raggiunto la stabilizzazione.

#### 3.2 Uso improprio

Non utilizzare il display alle pesature dinamiche; se la quantità del materiale pesato verrà leggermente decrementata o incrementata, il meccanismo di "compensazione-stabilizzazione" incorporato nel display può causare la visualizzazione dei risultai errati di pesatura! (esempio: fuoriuscita lenta di liquido dal recipiente messo sulla bilancia).

Non sottoporre il piatto della bilancia al carico prolungato. Ciò potrebbe causare danni al meccanismo di misurazione.

Evitare assolutamente colpi e sovraccharichi della bilancia sopra i carichi massimi indicati (Max.) detraendo il carico di tara già esistente, altrimenti si potrebbe potrebbe causare danno al piatto di bilancia o display.

Non utilizzare mai il display in locali minacciati da esplosione. L'esecuzione di serie non è esecuzione antideflagrante.

È vietato apportare modifiche costruttive al display il che potrebbe causare ottenimento di risultati di pesatura errati, trasgressione delle condizioni tecniche di sicurezza, nonché distruzione dello stesso display.

Il display può essere utilizzato esclusivamente in conformità alle indicazioni riportate. Per altri impieghi / campi di esercizio è richiesto il consenso scritto dell'azienda KERN.

#### 3.3 Garanzia

La garanzia decade nel caso di :

- mancato rispetto delle istruzioni per l'uso;
- uso non conforme alle applicazioni descritte;
- manomissioni o apertura dello strumento;
- danni meccanici o danni causati dall'azione di utilities, liquidi, usura naturale;
- collocazione non corretta o impianto elettrico non idoneo;
- sovraccarico del meccanismo di misurazione.

#### 3.4 Sorveglianza dei mezzi di controllo

Nel quadro del sistema di qualità, è necessario controllare a intervalli regolari caratteristiche tecniche di misurazione del display e del peso campione eventualmente disponibile. A tal fine l'utente responsabile deve definire un intervallo di tempo adeguato, nonché il genere e la portata del detto controllo. Informazioni riguardanti la supervisione degli strumenti di controllo quali sono i display, nonché l'indicazione di pesi campione indispensabili, si trovano sul sito Internet dell'azienda KERN (<u>www.kern-sohn.com</u>). I pesi campione, nonché i display si possono calibrare in breve tempo e a buon mercato presso il laboratorio di calibrazione dell'azienda KERN (ripristino alle norme vigenti in singoli stati di utilizzo) accreditato da DKD (Deutsche Kalibrierdienst).

#### 4 Indicazioni basilari di sicurezza

#### 4.1 Rispetto delle istruzioni per l'uso

Prima di collocazione e messa in funzione della bilancia, è indispensabile leggere attentamente il presente manuale d'istruzioni per l'uso, anche se avete già esperienza nell'uso delle bilance dell'azienda KERN.

#### 4.2 Istruzione del personale

Lo strumento può essere usato e manutentato solo da personale debitamente istruito.

#### 5 Trasporto e stoccaggio

#### 5.1 Controllo in accettazione

Immediatamente dopo la ricezione del pacco bisogna controllare se esso non presenti eventuali danni visibili. Lo stesso va fatto con lo strumento stesso dopo averlo sballato.

#### 5.2 Imballaggio / trasporto di rimando

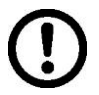

- ➡ Tutte le parti dell'imballaggio originale vanno conservate per un eventuale trasporto di rimando.
- ⇒ Per il trasporto di rimando si deve usare esclusivamente l'imballaggio originale.
- ⇒ Prima della spedizione si devono scollegare tutti i cavi connessi e parti allentate/mobili.
- È necessario rimontare le protezioni per il trasporto, se presenti.
- ➡ Tutte le parti quali, p.es. gabbietta antivento, piatto della bilancia, alimentatore, ecc. si devono proteggere da eventuale scivolamento con conseguente danno.

#### 6 Disimballaggio e collocazione

#### 6.1 Posto di collocazione, posto di utilizzo

I display sono stati costruiti in modo che nelle condizioni d'uso normali forniscano risultati di pesatura credibili.

La scelta di corretta collocazione del display e del piatto della bilancia ne assicura funzionamento preciso e veloce.

#### Sul posto di collocazione si devono rispettare le seguenti regole :

- Collocare il display e il piatto della bilancia su una superficie stabile e piatta.
- Evitare l'esposizione del display a temperature estreme, nonché sbalzi di temperatura che si verificano, quando, per esempio, esso è collocato presso radiatori oppure in locali esposti all'azione diretta dei raggi solari.
- Proteggere il display e il piatto della bilancia dall'azione diretta delle correnti d'aria dovute all'apertura di finestre e porte.
- Evitarne urti durante la pesatura.
- Proteggere il display e il piatto della bilancia dall'alta umidità dell'aria, vapori e polvere.
- Non esporre il display all'azione prolungata di umidità intensa. La rugiada indesiderata (condensazione dell'umidità presente nell'aria ambiente) può formarsi sullo strumento freddo che viene collocato in un locale a temperatura notevolmente più alta. In tal caso è necessario scollegarlo dalla rete di alimentazione e sottoporre ad acclimatazione di circa due ore alla temperatura ambiente.
- Evitare cariche statiche provenienti dal materiale pesato e contenitore della bilancia.

Nel caso di presenza dei campi elettromagnetici (generati da telefoni cellulari o apparecchi radio), cariche statiche, nonché alimentazione elettrica non stabile, sono possibili grandi scarti delle indicazioni (risultati errati di pesata). In tal caso è necessario cambiare collocazione della bilancia oppure eliminare la sorgente dei disturbi.

#### 6.2 Disimballaggio

Tirare il display con precauzione dell'imballaggio, rimuovere il sacchetto in plastica e collocare lo strumento nel posto previsto per il suo lavoro.

#### 6.3 Contenuto di fornitura / accessori di serie

- Display
- Alimentatore di rete
- Basetta per tavolo compreso il manico di fissaggio a parete
- Libretto d'istruzioni per l'uso

#### 6.4 Protezione per trasporto (disegno esemplificativo)

Nel caso di uso del display collegato alla piattaforma dotata di una protezione per il trasporto, occorre ricordarsi di sbloccare quest'ultima prima di uso dello stesso.

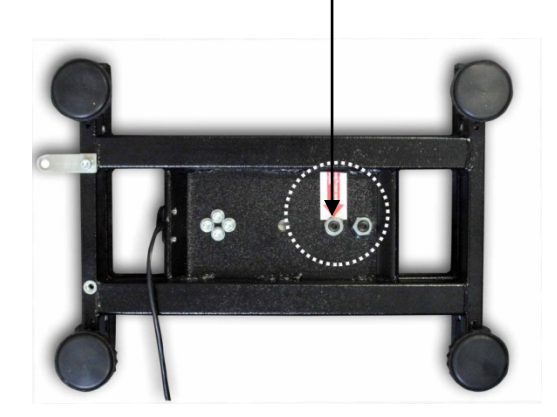

Protezione per trasporto

#### 6.5 Messaggio d'errore

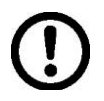

In caso sul display della bilancia comparisse un messaggio d'errore, p.es. Err 4, la bilancia va subito messa fuori servizio.

#### 6.6 Posizionamento

Il posizionamento del display deve permettere facile accesso allo stesso e garantire leggibilità delle sue indicazioni.

#### Uso con la basetta per tavolo (solo il modello KFB-TM)

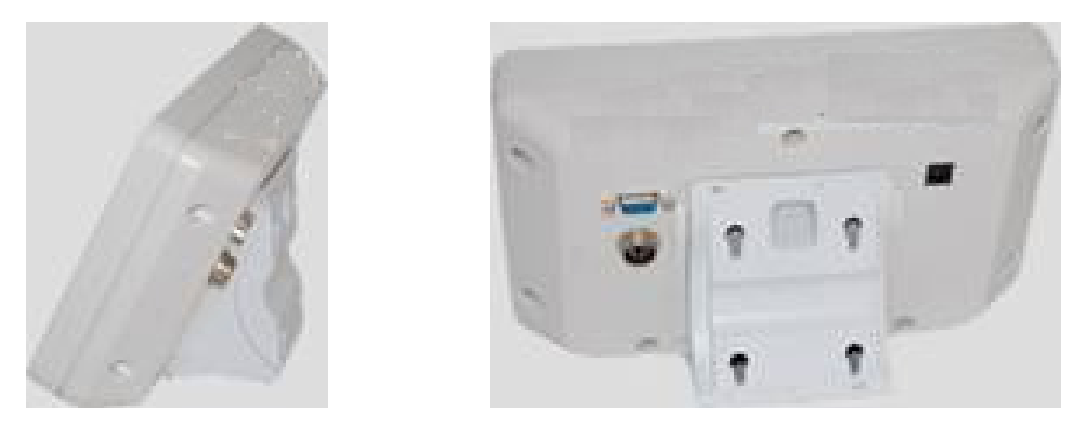

Inserire il portabasetta nella guida a rotaia sul tavolo [8] fino al fermo [9], vedi il cap. 2.

#### Uso con il portadisplay da parete (solo il modello KFB-TM)

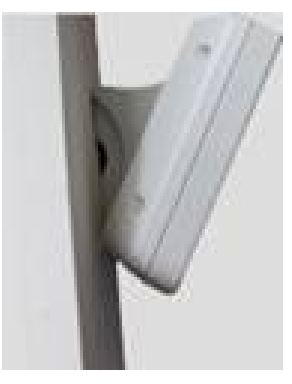

Collocare il display fissato nel portadisplay sulla parete.

#### Uso con stativo (opzionale)

| Ī |  |  |
|---|--|--|
|   |  |  |
|   |  |  |
|   |  |  |
| J |  |  |
| 4 |  |  |
|   |  |  |

Al fine di alzare il display è possibile montarlo su uno stativo opzionale (KERN BFS-07).

#### 6.7 Presa di rete

Il display è alimentato con la corrente elettrica mediante un alimentatore di rete esterno. La tensione indicata sulla targhetta del display e la tensione di rete locale devono concordare.

Utilizzare solo gli alimentatori di rete orginali dell'azienda KERN. Uso di altri prodotti richiede l'approvazione della KERN.

#### 6.8 Funzionamento con alimentazione ad accumulatore (opzionale)

Prima del primo uso è necessario caricare l'accumulatore attraverso l'alimentatore di rete per almeno 12 ore.

Se sull'indicatore di peso compare il simbolo elettrica dell'accumulatore sta per esaurirsi. Lo strumento può lavorare ancora per circa 10 ore, quindi sarà spento automaticamente. Si deve caricare l'accumulatore mediante un alimentatore di rete fornito in dotazione.

Durante il caricamento il colore di LED segnala lo stato di carica di accumulatore.

**Diodo rosso :** Tensione è caduta sotto il minimo predefinito

**Diodo verde :** accumulatore è completamente carico

Diodo giallo : accumulatore è in carica

Al fine di risparmiare l'accunulatore è possibile attivare la funzione di autospegnimento "AUTO OFF", vedi il cap. 7.14.

#### 6.9 Calibrazione

Siccome il valore di accelerazione terrestre non è uguale in ogni posto della Terra, ogni display con piatto di bilancia collegato dev'essere – conformemente al principio di pesatura risultante dalle basi di fisica – adattato all'accelerazione terrestre propria del luogo di collocazione della bilancia (solo nel caso il sistema di pesatura non sia stato sottomesso alla calibrazione di fabbrica nel luogo di collocazione). Tale processo di calibrazione dev'essere eseguito al primo avviamento, dopo ogni spostamento della bilancia, nonché nel caso di sbalzi della temperatura ambiente. Inoltre, al fine di ottenere risultati precisi di misurazione, si raccomanda di calibrare il display ciclicamente anche in modalità di pesatura.

| •1 | • | Nel caso dei sistemi di pesatura con risoluzione < 15 000 della<br>grandezza di divisione elementare, è consigliabile l'esecuzione di<br>calibrazione.<br>Nel caso dei sistemi di pesatura con risoluzione > 15 000 della<br>grandezza di divisione elementare, è consigliabile la linearizzazione<br>(vedi il cap. 6.10).                                      |
|----|---|----------------------------------------------------------------------------------------------------|
|    | • | Preparare il peso di calibrazione richiesto. Il peso di calibrazione<br>utilizzabile dipende dalla portata del sistema di pesatura; la calibrazione<br>va eseguita possibilmente con il peso vicino al carico massimo del<br>sistema di pesatura. Informazioni sui pesi campione sono rintracciabili<br>sul sito Internet della KERN: http://www.kern-sohn.com. |
|    | • | Provvedere a condizioni d'ambiente stabili. Per raggiungere la stabilizzazione è necessario il tempo di preriscaldamento                                                                                                    |

#### 6.9.1 Sistemi di pesatura legalizzabili

 Nel caso dei sistemi di pesatura legalizzabili , l'accesso al punto del menu relativo alla calibrazione "P2 mode" è bloccato.

#### **KERN KFB-TM**

Per sbloccare l'accesso occorre rompere il sigillo e premere il tasto di calibrazione. Per la posizione del tasto di calibrazione vedi il cap. 6.11.

#### **KERN KFN-TM**

Per sbloccare l'accesso prima di richiamare il menu occorre rompere il sigillo e con piccolo indotto chiudere ambo i contatti [K2] della piastra stampata (vedi il cap. 6.11).

#### Attenzione:

Dopo aver rotto il sigillo e prima di nuovo uso del sistema di pesatura per applicazioni che richiedano legalizzazione, il sistema di pesatura dev'essere di nuovo legalizzato da ente autorizzato, e debitamente marcato con un sigillo nuovo.

#### Richiamo del menu:

| 1. | Accendere lo strumento e durante l'autodiagnosi premere il                                           | [Pn]         |
|----|----------------------------------------------------------------------------------------------------|--------------|
|    | tasto 🕒.                                                                                             | <u></u>      |
| 2. | Premere uno dopo l'altro i tasti c, e r, e r, comparirà il primo blocco del menu "PO CHK".           | POCHF        |
| 3. | Premere più volte il tasto , finché comparirà il punto del menu "P2 mode".                           | (P2nod)      |
|    | Nel caso del modello KFB-TM premere il tasto di<br>calibrazione.                                     |              |
| 4. | Premere il tasto e premendo il tasto selezionare il tipo di bilancia impostato:                      | <b>Silir</b> |
|    | ב bilancia a campo unico,                                                                            | UNAL I       |
|    | ຢ່ມ່ີມີໄ l = bilancia a due campi,                                                                   | \$           |
|    | dURL 2 = bilancia multicampo.                                                                        |              |
| 5. | Confermare la selezione premendo il tasto<br>                                                        | [oUnt]       |
| 6. | Premere più volte il tasto (TARE), finché comparirà il menu<br>"CAL".                                |              |
| 7. | Confermare la selezione premendo il tasto e<br>premendo il tasto selezionare l'impostazione "noLin". | nolin        |

#### Procedimento di calibrazione:

| ⇔          | Confermare la selezione dell'impostazione di menu "noLin",<br>premendo il tasto<br>Porre con ciò attenzione a che sul piatto di bilancia non ci<br>sia alcun oggetto.                                                                                                    | nolin<br>®                     |
|------------|----------------------------------------------------------------------------------------------------|--------------------------------|
| ₽          | Aspettare la visualizzazione dell'indice di stabilizzazione, quindi premere il tasto                                                                                                    |                                |
| ⇔          | Comparirà il peso di calibrazione attualmente impostato.                                                                                                    | <b>30.000</b> kg               |
| <b>仓</b> ① | Per la sua modifica selezionare l'impostazione desiderata<br>premendo i tasti di navigazione (vedi il cap. 2.1.1), a ogni<br>pressione di tasto la posizione attiva lampeggia.<br>Confermare la modifica premendo il tasto                                                                                                    | (stable LoAd                   |
| ₽          | Mettere con cautela il peso di calibrazione al centro del<br>piatto della bilancia. Aspettare la visualizzazione dell'indice<br>di stabilizzazione, quindi premere il tasto                                                                                                    | P855                           |
| ⇔          | Al termine di calibrazione riuscita viene eseguita<br>l'autodiagnosi della bilancia. Rimuovere il peso di<br>calibrazione durante l'autodiagnosi, la bilancia sarà<br>automaticamente rimessa in modalità di pesatura. Nel caso<br>d'errore di calibrazione o di peso di calibrazione non<br>corretto, comparirà relativo messaggio d'errore — ripetere il<br>procedimento di calibrazione. | ETALA<br>2005<br>0055 0.000 kg |

6.9.2 Sistemi di pesatura non legalezzabili

primo blocco del menu "PO CHK".

- 3. Premere più volte il tasto finché comparirà il menu menu "P3 CAL".
- 4. Confermare la selezione premendo il tasto 4. Premere

più volte il tasto ( , finché comparirà il menu "CAL".

- 5. Confermare premendo il tasto , comparirà l'impostazione attuale.
- ⇒ Confermare premendo il tasto ↓ , selezionare

l'impostazione desiderata premendo il tasto noLin = calibrazione,

LineAr = linearizzazione, vedi il cap. 6.10.

#### Procedimento di calibrazione:

⇒ Confermare la selezione dell'impostazione di menu "noLin",

premendo il tasto Porre con ciò attenzione a che sul piatto di bilancia non ci sia alcun oggetto.

 $\Rightarrow$  Aspettare la visualizzazione dell'indice di stabilizzazione,

quindi premere il tasto a.

- ⇒ Comparirà il peso di calibrazione attualmente impostato.
- Per la sua modifica selezionare l'impostazione desiderata premendo i tasti di navigazione (vedi il cap. 2.1.1), a ogni pressione di tasto la posizione attiva lampeggia.
- ⇒ Confermare la modifica effettuata premendo il tasto
- Mettere con cautela il peso di calibrazione al centro del piatto della bilancia. Aspettare la visualizzazione dell'indice

di stabilizzazione, quindi premere il tasto 🕼.

Al termine di calibrazione riuscita viene eseguita l'autodiagnosi della bilancia. Rimuovere il peso di calibrazione durante l'autodiagnosi, la bilancia sarà automaticamente rimessa in modalità di pesatura. Nel caso d'errore di calibrazione o di peso di calibrazione non corretto, comparirà relativo messaggio d'errore — ripetere il procedimento di calibrazione.

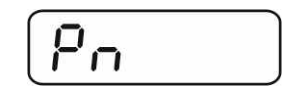

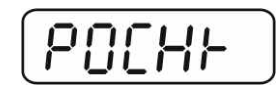

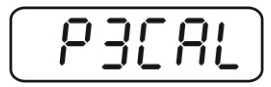

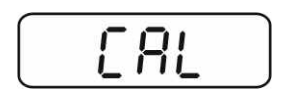

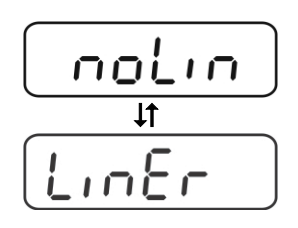

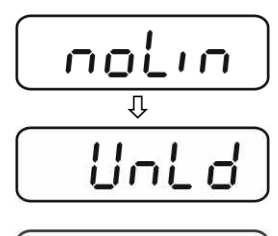

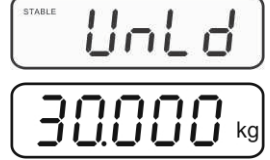

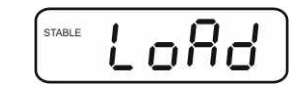

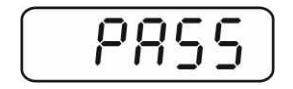

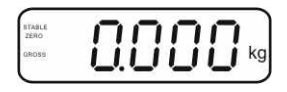

#### 6.10 Linearizzazione

1

Linearità significa la maggiore deviazione (in più e in meno) del peso indicato dalla bilancia per rapporto al valore di peso di singolo peso campione, in tutto il campo di pesatura.

Dopo la constatazione da parte dell'ente preposto alla sorveglianza dei mezzi di controllo di una deviazione di linearità, è possibile il suo miglioramento attraverso l'esecuzione di linearizzazione.

- Esecuzione della linearizzazione è consigliabile solo nel caso delle bilance con risoluzione > 15 000 della grandezza di divisione elementare.
  - Linearizzazione può essere effettuata solo da specialista che sa perfettamente maneggiare le bilance.
  - Pesi campioni adoperati devono concordare con specifica della bilancia, vedi il cap. "Sorveglianza dei mezzi di controllo".
  - Provvedere a che le condizioni dell'ambiente siano stabili. Per il raggiungimento di stabilizzazione occorre un tempo di preriscaldamento.
  - Dopo la linearizzazione riuscita è necessario eseguire la calibrazione, vedi il cap. "Sorveglianza dei mezzi di controllo".
  - Nel caso di sistemi di pesatura legalizzabili la possibilità di calibrazione è bloccata. Per sbloccare l'accesso occorre rompere il sigillo e premere il tasto di calibrazione. Per l'ubicazione del tasto di calibrazione vedi il cap. 6.11.

#### 6.10.1 Sistemi di pesatura legalizzati

- ⇒ Richiamare il punto del menu "P2 mode" ⇒ "Cal" ⇒ "Liner", vedi il cap. 6.9.1.
- ⇒ Confermare premendo il tasto
   della password "Pn".
- Premere in sequenza i tasti
   Porre con ciò attenzione a che sul piatto della bilancia non ci sia alcun oggetto.
- ⇒ Aspettare la visualizzazione dell'indice di stabilizzazione,

quindi premere il tasto 40

➡ Mentre è visualizzata l'indicazione "Ld 1", mettere con cautela al centro del piatto della bilancia il primo peso di calibrazione (1/3 di Max.). Aspettare la visualizzazione

dell'indice di stabilizzazione, quindi premere il tasto 🕼.

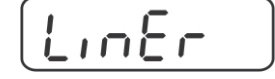

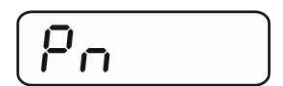

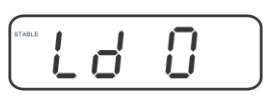

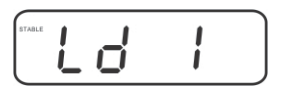

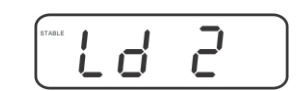

⇒ Durante la visualizzazione dell'indicazione "Ld 2", mettere con cautela al centro del piatto della bilancia il secondo peso di calibrazione (2/3 di Max.). Aspettare la visualizzazione +0←

dell'indice di stabilizzazione, quindi premere il tasto V

⇒ Durante la visualizzazione dell'indicazione "Ld 3" mettere con cautela al centro del piatto della bilancia il terzo peso di calibrazione (Max.). Aspettare la visualizzazione dell'indice

di stabilizzazione, quindi premere il tasto

Al termine di calibrazione riuscita viene eseguita l'autodiagnosi della bilancia. Rimuovere il peso di calibrazione durante l'autodiagnosi, la bilancia sarà automaticamente rimessa in modalità di pesatura.

#### 6.10.2 Sistemi di pesatura non legalezzati

- ⇒ Richiamare il punto del menu "P3 CAL" ⇒ "Cal" ⇒ "Liner". vedi il cap. 6.9.1.
- ⇒ Confermare premendo il tasto 🕼, comparirà la richiesta della password "Pn".
- Premere in sequenza i tasti **→0**← PRINT ₹. Porre con ciò attenzione a che sul piatto della bilancia non ci sia alcun oggetto.
- ⇒ Aspettare la visualizzazione dell'indice di stabilizzazione, →0← quindi premere il tasto 4
- ⇒ Durante la visualizzazione dell'indicazione "Ld 1" mettere con cautela al centro del piatto della bilancia il primo peso di calibrazione (1/3 di Max.). Aspettare la visualizzazione

dell'indice di stabilizzazione, quindi premere il tasto

⇒ Durante la visualizzazione dell'indicazione "Ld 2", mettere con cautela al centro del piatto della bilancia il secondo peso di calibrazione (2/3 di Max.). Aspettare la visualizzazione **→0**←

dell'indice di stabilizzazione, quindi premere il tasto a.

⇒ Durante la visualizzazione dell'indicazione "Ld 3" mettere con cautela al centro del piatto della bilancia il terzo peso di calibrazione (Max.). Aspettare la visualizzazione dell'indice

→0← di stabilizzazione, quindi premere il tasto

Al termine di linearizzazione riuscita è eseguita l'autodiagnosi della bilancia. Rimuovere il peso di calibrazione durante l'autodiagnosi, la bilancia sarà automaticamente rimessa in modalità di pesatura.

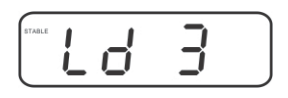

4

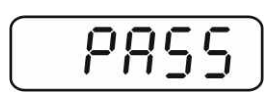

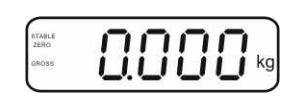

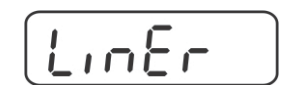

| Po |  |
|----|--|
|    |  |

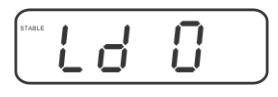

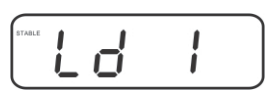

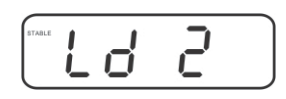

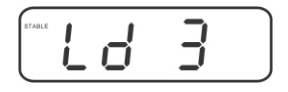

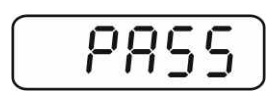

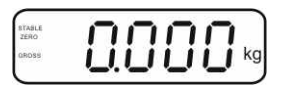

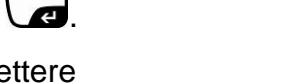

→0←

E.

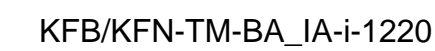

#### 6.11 Legalizzazione

Informazioni generali:

1

In conformità alla direttiva CE 90/384/CEE, le bilance devono essere legalizzate, se sono usate agli scopi seguenti (campo d'uso derterminato dalla legge):

- a) nelle transazioni commerciali, quando il prezzo della merce è determinato attraverso la pesatura della stessa;
- b) per determinazione del peso per la fabbricazione di medicine in farmacia e determinazione dei pesi in occasione delle analisi effettuate in laboratori medici e farmaceutici;
- c) determinazione del peso per l'applicazione di disposizioni legislative o regolamentari;
- d) determinazione del prezzo nella confezione di preimballaggi.

In caso di dubbi, bisogna rivolgersi al locale Ufficio dei Pesi e delle Misure.

#### Indicazioni riguardanti la legalizzazione:

Uno strumento di pesatura indicato nelle carattteristiche tecniche come legalizzabile possiede una approvazione del tipo che è d'obbligo sul territorio della CE. Se la bilancia dev'essere usata sul territorio soprammenzionato, in cui la legalizzazione è richiesta, allora la detta legalizzazione dev'essere regolarmente rinnovata.

Il rinnovo della legalizzazione avviene in conformità alle disposizioni legali vigenti in singoli paesi. In Germania, per esempio, la legalizzazione è di solito valida per 2 anni.

È necessario rispettare le leggi vigenti nel paese dell'utente del sistema di pesatura!

• Legalizzazione dello strumento senza "sigilli" non è valida.

#### Indicazioni riguardanti i sistemi si pesatura legalizzati

#### KFB-TM:

Accesso alla piastra stampata:

- Rimuovere il sigillo.
- Aprire il display.
- Nel caso il display sia usato quale sistema di pesatura legalizzabile, chiudere i contatti [K1] della piastra stampata mediante un piccolo indotto. Nel caso di sistema di pesatura non legalizzabile l'indotto dev'essere rimosso.

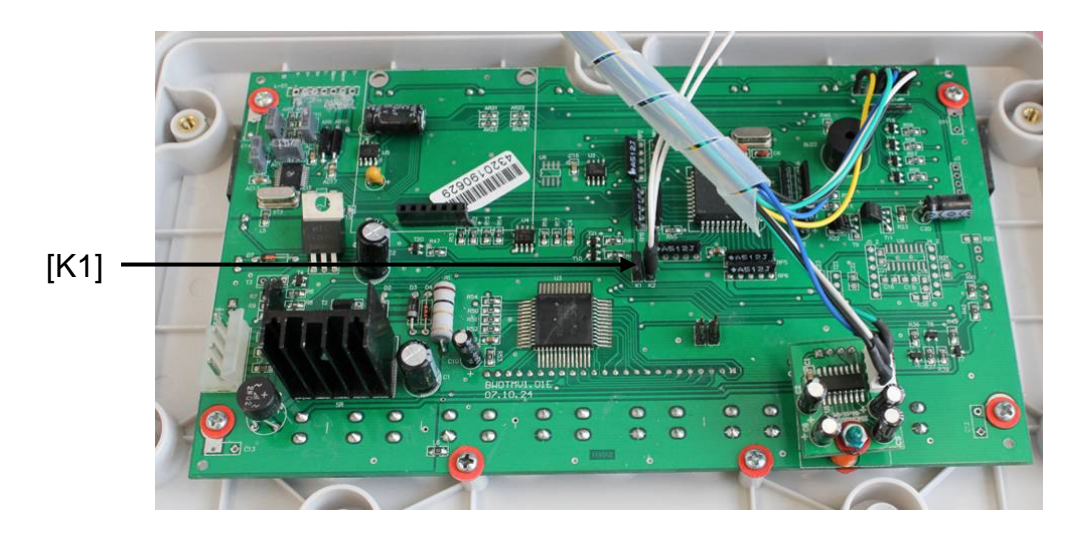

Nel caso di sistemi di pesatura legalizzati l'accesso al punto del menu riguardante la calibrazione "P2 mode" è bloccato.

Per poter accedere al sopraddetto punto del menu occorre rompere il sigillo e premere il tasto di calibrazione.

Disposizione dei sigilli e del tasto di calibrazione:

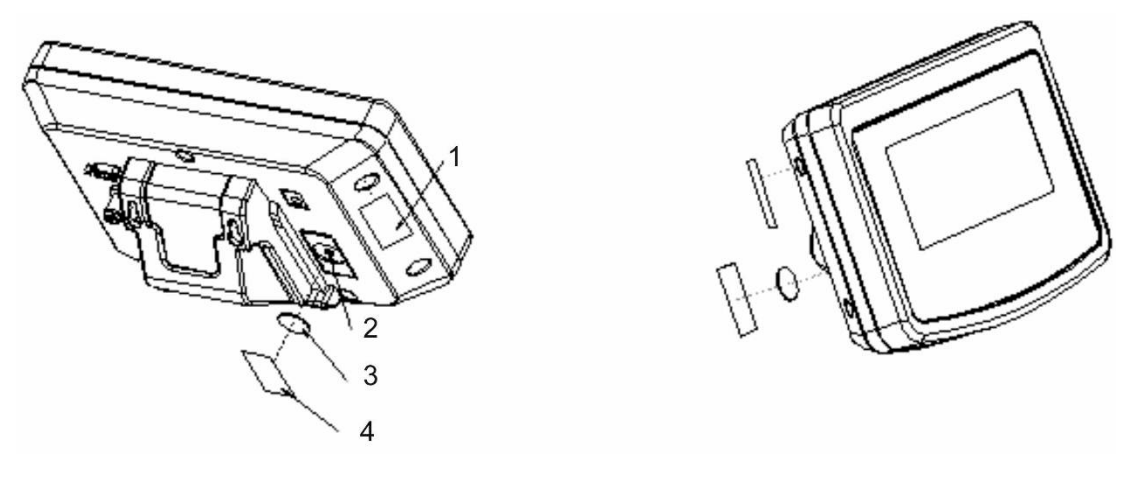

- 1. Sigillo autodistruggente
- 2. Tasto di calibrazione
- 3. Protezione del tasto di calibrazione
- 4. Sigillo autodistruggente

#### KFN-TM:

Accesso alla piastra stampata:

- Rimuovere il sigillo.
- Aprire il display.
- Nel caso di uso del sistema di pesatura come sistema legalizzabile, occorre chiudere mediante un piccolo indotto i contatti [K1] della piastra stampata. Nel caso del sistema di pesatura non legalizzabile l'indotto dev'essere rimosso.
- Al fine di eseguire la calibrazione, occorre chiudere mediante un piccolo indotto i contatti [K2] della piastra stampata.

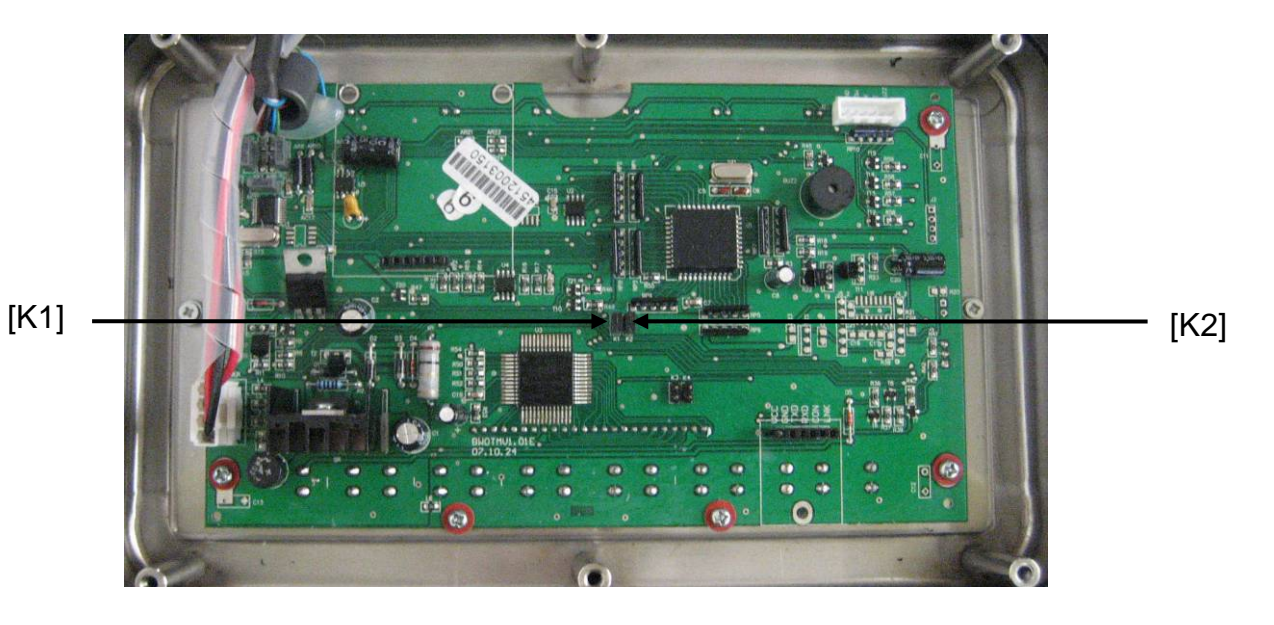

#### 7 Esercizio

#### 7.1 Accensione

⇒ Premere il tasto <sup>ON</sup>/<sub>OFF</sub>, viene eseguita l'autodiagnosi della bilancia. Lo strumento è pronto al lavoro subito dopo la visualizzazione dell'indicazione di peso.

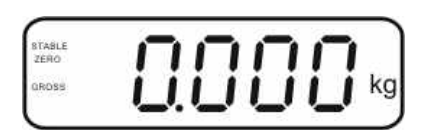

#### 7.2 Spegnimento

 $\Rightarrow$  Premere il tasto  $(\bigcirc N \bigcirc OFF)$ , indicazione si spegne.

#### 7.3 Azzeramento

L'azzeramento serve a correggere l'influsso di poche quantità di sporco depositate sul piatto della bilancia. Lo strumento è dotato di una funzione di autoazzeramento, occorrendo è possibile azzerare lo strumento in qualsiasi momento, procedendo come descritto di seguito.

- ⇒ Alleggerire il sistema di pesatura.
- $\Rightarrow$  Premere il tasto 4, comparirà l'indicazione dello zero e l'indice **zero**.

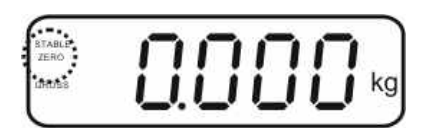

#### 7.4 Pesatura semplificata

- ⇒ Mettere sul piatto il materiale pesato.
- ⇒ Aspettare la visualizzazione dell'indice di stabilizzazione STABLE.
- ⇒ Leggere il risultato di pesata.

#### Avviso di sovraccarico

Evitare assolutamente sovraccarichi eccedenti il carico massimo (Max.) ammissibile, togliendo il carico di tara già presente. Ciò potrebbe causare danni allo strumento.

Il superamento del limite di carico massimo è segnalato dall'indicazione "----" e singolo segnale acustico. Occorre allora alleggerire il sistema di pesatura o diminuirne il precarico.

1

### 7.5 Commutazione delle unità di misura (solo in sistemi di pesatura non legalizzabili)

#### Attivazione delle unità di misura:

- ⇒ Richiamare il punto del menu **P5 Unt**, vedi il cap. 8.1.
- ⇒ Premere il tasto
   → nisura con impostazione attuale.
- ➡ Premendo il tasto attivare [on] o disattivare [off] l'unità di misura visualizzata.
- Confermare la selezione premendo il tasto
   Sul display comparirà unità di misura successiva con impostazione attuale.
- ⇒ Premendo il tasto attivare [on] o disattivare [off] l'unità di misura visualizzata.

**→**0←

- ⇒ Confermarla premendo il tasto
- Ripetere il procedimento per ogni unità di misura.
   Suggerimento:
   Le unità "tj" e "Hj" non si possono attivare contemporaneamente; è possibile attivarne una o l'altra.
- ⇒ Ritorno alla modalità di pesatura premendo il tasto

#### Commutazione delle unità di pesatura:

Premere e tenere premuto il tasto , avviene la commutazione d'indicazione fra le unità di misura previamente attivate (p.es. kg ≒ lb).

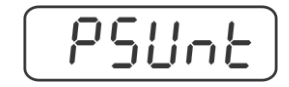

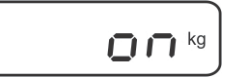

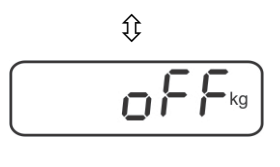

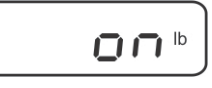

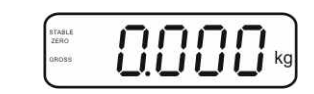

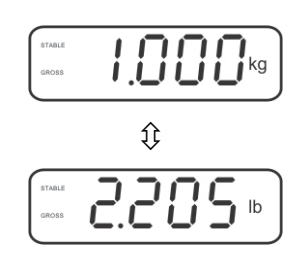

#### 7.6 Pesatura con tara

⇒ Mettere sul piatto il recipiente della bilancia. Dopo il controllo di stabilizzazione

riuscito, premere il tasto . Sul display comparirà l'indicazione di zero e l'indice NET.

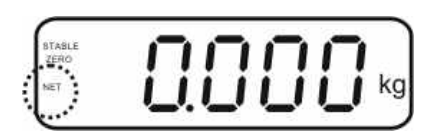

Il peso del recipiente è salvato nella memoria della bilancia.

- ⇒ Pesare il materiale da pesare, comparirà il peso netto.
- ⇒ Dopo che il recipiente della bilancia è tolto, il suo peso è visualizzato come valore con segno negativo.
- È possibile ripetere liberamente il processo di taratura, per esempio pesando alcuni componenti di una miscela (pesatura aggiuntiva). Il limite viene raggiunto al raggiungimento dell'intera portata di taratura (vedi la targhetta dello strumento).
- $\Rightarrow$  Il tasto consente la commutazione fra il peso lordo e il peso netto.

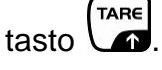

#### 7.7 Pesatura con intervallo di tolleranza

Durante la pesatura con intervallo di tolleranza, è possibile determinare i valori limite superiore ed inferiore e così assicurare che il materiale pesato si trovi precisamente entro i limiti di tolleranza ben definiti.

Il superamento durante il controllo di tolleranza del limite superiore o inferiore dell'interrvallo di tolleranza, così come al dosaggio, divisione in porzioni e cernita, viene segnalato con emissione di un segnale ottico e acustico.

#### Segnale acustico:

Il segnale acustico dipende dall'impostazione nel blocco "BEEP" del menu. Ci sono le seguenti possibilità d'impostazione:

- no segnale acustico disinserito
- ok segnale acustico suona, quando il materiale pesato si trova entro l'intervallo di tolleranza
- ng segnale acustico è emesso, quando il materiale pesato si trova fuori l'intervallo di tolleranza

#### Segnale ottico:

I tre segnalatori luminosi a colori indicano se il materiale pesato si trova entro i due limiti del campo di tolleranza.

I segnalatori luminosi forniscono le seguenti informazioni:

| • + | + | Materiale pesato ha superato il limite superiore di tolleranza.    | È acceso il<br>segnalatore<br>luminoso rosso. |
|-----|---|--------------------------------------------------------------------|-----------------------------------------------|
| • • | ~ | Materiale pesato si trova entro l'intervallo di tolleranza.        | È acceso il<br>segnalatore<br>luminoso verde. |
| •   | - | Materiale pesato si trova sotto il limite inferiore di tolleranza. | È acceso il<br>segnalatore<br>luminoso rosso. |

Le impostazioni per pesature con tolleranza si possono inserire richiamando il blocco del menu "**P0 CHK**" (vedi il cap. 8) oppure, più velocemente, mediante la combinazione dei tasti

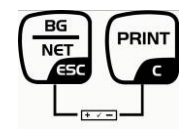

#### Impostazioni

 ⇒ In modalità di pesatura premere contemporaneamente i tasti
 BG NET ES
 e

⇒ Premere il tasto  $( fine), sul display comparirà l'indicazione per l'inserimento del valore limite inferiore <math>\neg E \vdash L$ .

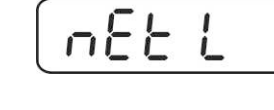

n£Ł

0.000

Н

Ŷ

### 

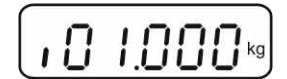

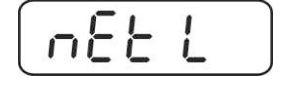

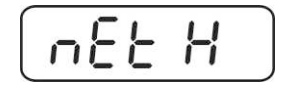

Premendo i tasti di navigazione (vedi il cap. 2.1.1) inserire il valore limite inferiore, p.es. 1.000 kg; a ogni selezione lampeggia posizione attiva.

⇒ Premere il tasto 🚾, sul display comparirà l'indicazione

⇒ Confermare i dati inseriti premendo il tasto

**→0**←

dell'impostazione attuale.

- ⇒ Premendo il tasto menu nEL H.
- Premere il tasto ↔ , sul display comparirà l'indicazione dell'attuale impostazione di valore limite superiore.

Premendo i tasti di navigazione (vedi il cap. 2.1.1) inserire il valore limite superiore, p.es. 1.100 kg; a ogni selezione lampeggia posizione attiva.

+0←

- ⇒ Confermare i dati inseriti premendo il tasto
- $\Rightarrow \text{ Premendo il tasto } \quad \textbf{TARE} \\ \textbf{b} \in EP. \quad \textbf{selezionare il punto del menu} \\ \textbf{b} \in EP. \quad \textbf{b} \in EP. \quad \textbf{b} \in EP$
- ⇒ Premere il tasto
   →0+
   ▲, sul display comparirà l'indicazione dell'attuale impostazione di segnale acustico.
- ⇒ Premendo il tasto desiderata (no, ok, ng).
  TARE selezionare l'impostazione
- ⇒ Confermare i dati inseriti premendo il tasto
- Premere il tasto , il sistema di pesatura si trova in modalità di pesatura con tolleranza. Da questo momento avviene la classifica atta a stabilire se il materiale pesato si trova nell'intervallo fra i due limiti di tolleranza.

#### Pesatura con intervallo di tolleranza

- ⇒ Tarare lo strumento adoperando il recipiente della bilancia.
- ➡ Mettere il materiale da pesare, sarà avviato il controllo di tolleranza. I diodi di segnaletica indicano se il materiale pesato si trovi entro i due limiti di tolleranza.

| 0                             | •                        |                               |
|-------------------------------|--------------------------|-------------------------------|
| Materiale pesato al di        | Materiale pesato entro i | Materiale pesato sopra        |
| sotto del valore di           | valori di tolleranza     | il valore di tolleranza       |
| tolleranza impostata          | impostati                | impostata                     |
| È acceso il diodo             | È acceso il diodo        | È acceso il diodo             |
| segnalatore rosso             | segnalatore verde        | segnalatore rosso             |
| accanto al segno negativo "-" | accanto al segno "√"     | accanto al segno positivo "+' |
|                               |                          | •                             |

- Controllo di tolleranza è inattivo, quando il peso è inferiore alle 20 d.
  - Al fine di cancellare un valore limite inserire il valore "00.000 kg".

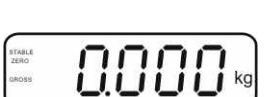

688P

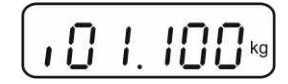

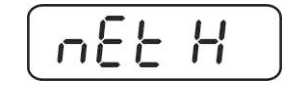

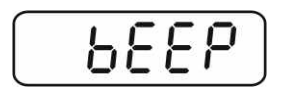

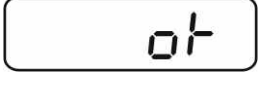

1

#### 7.8 Totalizzazione manuale

Questa funzione consente l'addizione di singoli valori di pesatura alla memoria della

somma, premendo il tasto , nonché la loro stampa dopo il collegamento di una stampante opzionale.

- Impostazione del menu:
  - "P1 COM" oppure "P2 COM" ⇔ "MODE" ⇒ "PR2", vedi il cap. 8.
  - La funzione di totalizzazione è inattiva, quando il peso è inferiore alle 20 d.

#### Totalizzazione:

1

- $\Rightarrow$  Mettere il materiale da pesare A.
  - Aspettare la visualizzazione dell'indice di stabilizzazione **STABLE**, quindi premere il

tasto . Il valore di peso viene salvato nella memoria e stampato dopo il collegamento della stampante opzionale.

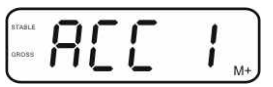

⇒ Togliere il materiale pesato. Un nuovo materiale pesato può essere aggiunto solo quando l'indicazione è ≤ zero.

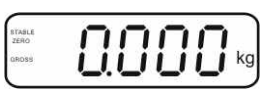

⇒ Mettere il materiale da pesare B.

Aspettare la visualizzazione dell'indice di stabilizzazione **STABLE**, quindi premere il

tasto . Il valore del peso viene aggiunto alla memoria di somma e se necessario – stampato . Per 2 sec. saranno visualizzati successivamente il numero di pesature e il peso totale.

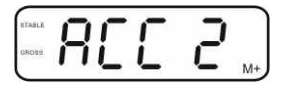

- Occorrendo sommare il nuovo materiale pesato in modo descritto sopra. Tener conto del fatto che fra le singole pesate il sistema di pesatura dev'essere allegerito.
- Il processo è ripetibile 99 volte oppure fino all'esaurimento del campo di pesatura del sistema di pesatura.

#### Visualizzazione dei dati di pesatura salvati:

Premere il tasto , per 2 sec. saranno visualizzati per ordine il numero di pesature ed il peso totale. Al fine di stampare questi valori, premere durante la

loro visualizzazione il tasto

#### Cancellazione dei dati di pesatura:

⇒ Premere contemporaneamente i tasti
 M\* e 
 B. I dati salvati nella memoria di somma saranno cancellati.

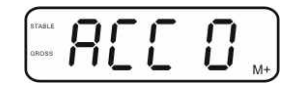

#### Esempio di stampato, KERN YKB-01N, sistema di pesatura legalizzato :

Impostazione del menu "P1 COM" oppure "P2 COM" ⇔ "Lab 2" / "Prt 7" Impostazione del menu "P1 COM" oppure "P2 COM" ⇔ "Lab 0" / "Prt 0"

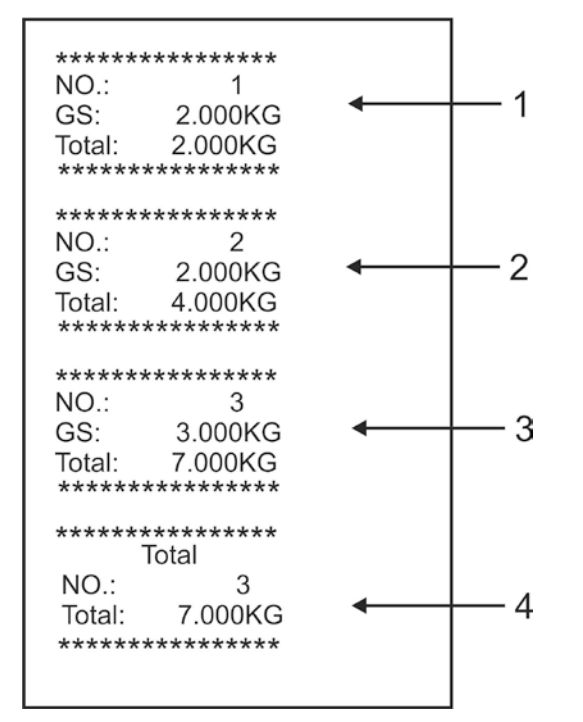

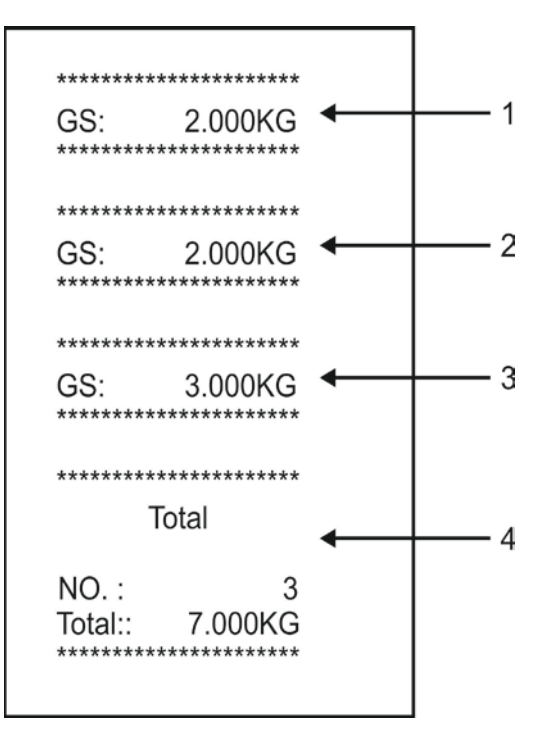

- 1 Prima pesatura
- 2 Seconda pesatura
- 3 Terza pesatura
- 4 Numero pesature / somma totale

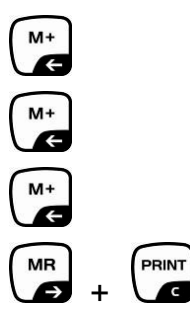

#### 7.9 Totalizzazione automatica

Questa funzione consente l'addizione automatica dei valori di singole pesature alla

memoria di somma senza premere il tasto (, dopo aver allegerito la bilancia, e la loro stampa dopo la connessione di una stampante opzionale.

Impostazioni del menu:
 "P 1 COM" oppure "P2 COM" ⇒ "MODE" ⇒ "AUTO", vedi il cap. 8. Sul display compare l'indice AUTO.

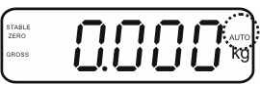

#### Totalizzazione:

Mettere il materiale da pesare A.
 Dopo il controllo di stabilizzazione riuscito, suona il segnale acustico.
 Il valore di pesatura visualizzato è aggiunto alla memoria di somma e stampato.

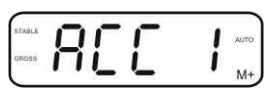

- ➡ Togliere il materiale pesato. Un nuovo materiale pesato può essere addizionato solo quando il valore indicato è ≤ zero.
- Mettere il materiale da pesare B.
   Dopo il controllo di stabilizzazione riuscito, suona il segnale acustico.
   Il valore di pesatura visualizzato è aggiunto alla memoria di somma e stampato.
   Per 2 secondi saranno visualizzati per ordine il numero di pesature e il peso complessivo.

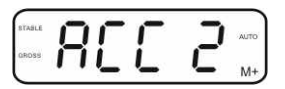

- Occorrendo sommare il nuovo materiale pesato in modo sopra descritto. Tener conto del fatto che fra le singole pesate il sistema di pesatura dev'essere allegerito.
- ➡ Il processo è ripetibile 99 volte oppure fino all'esaurimento del campo di pesatura del sistema di pesatura.

Per visualizzazione e cancellazione dei valori di pesatura nonché esempio di stampato, vedi il cap. 7.8.

#### 7.10 Conteggio di pezzi

Prima che attraverso la bilancia sia possibile il conteggio dei pezzi, occorre determinare il peso medio di un pezzo, il cosiddetto valore referenziale. A tal fine occorre mettere sul piatto determinanto numero di pezzi conteggiati. Avviene la determinazione del peso totale e la sua divisione per il numero dei pezzi, cioè il numero dei pezzi di riferimento. Successivamente sulla base del valore medio calcolato di un pezzo è realizzato il conteggio.

Con ciò è obbligatorio il principio :

Più grande è il numero di pezzi di riferimento, più grande è la precisione di conteggio.

- 0.000 ⇒ In modalità di pesatura premere e tenere premuto il tasto fino alla comparsa dell'indicazione "P 10" che Û serve all'impostazione del numero di pezzi referenziali. 10 D TARE ⇒ Premendo il tasto M impostare il numero di pezzi di ρ riferimento (p.es. 100), la possibilità di selezione è: P 10, P 20, P 50, P 100, P 200. ⇒ Mettere sulla bilancia il numero di pezzi (p. es. 100) corrispondente al numero di pezzi di riferimento impostato e →0← confermarlo premendo il tasto al La bilancia calcola il peso referenziale (peso medio di ogni pezzo). Sul display comparirà il numero di pezzi attuale (p. es. 100 pezzi). ⇒ Togliere il peso referenziale. Da questo momento la bilancia è in modalità di conteggio pezzi e fa il calcolo di tutti i pezzi
- ⇒ Ritorno alla modalità di pesatura premendo il tasto

presenti sul piatto della bilancia.

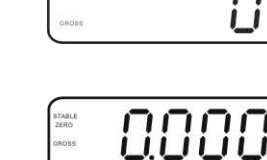

#### 7.11 Pesatura di animali

La funzione di pesatura di animali è adatta a pesare materiali da pesare non stabili. Il sistema di pesatura produce e visualizza un valore stabile medio dei valori di alcune pesate.

Il programma di pesatura di animali è attivabile attraverso il richiamo del blocco di menu "**P3 OTH**" oppure "**P4 OTH**" ⇒ "**ANM**" ⇒ "**ON**" (vedi il cap. 8) oppure, più velocemente, mediante la combinazione dei tasti

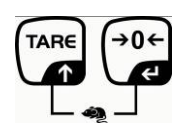

Con la funzione di pesatura di animali attiva è visualizzato l'indice HOLD.

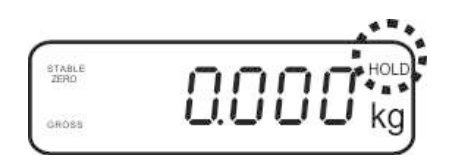

- ➡ Mettere il materiale da pesare sul sistema di pesatura e aspettare che si stabilizzi un po'.
- Premere contemporaneamente i tasti
   Premere contemporaneamente i tasti
   e
   suonerà il segnale acustico il che significa che la funzione di pesatura di animali è attiva.
   Nel corso di produzione del valore medio, il materiale pesato può essere aggiunto o tolto, perché il valore di pesatura è continuamente attualizzato.
- $\Rightarrow \text{ Per disattivare la funzione di pesatura di animali premere contemporaneamente i tasti reference e e e.}$

#### 7.12 Blocco della tastiera

**C**.

e V

Al punto del menu "**P3 OTH**" oppure "**P4 OTH**" ⇒ "**LOCK**" (vedi il cap. 8) è possibile attivare / disattivare il blocco della tastiera.

Con la funzione attiva la tastiera sarà bloccata allo scorrere di 10 minuti senza pressione del tasto. Premendo il tasto è visualizzato il messaggio "**K-LCK**".

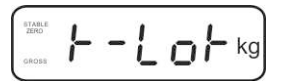

Al fine di sbloccare la tastiera, occorre premere e tenere premuti (per 2 sec.) i tasti (PRINT) (MR)  $(\rightarrow 0 \leftarrow)$ 

, fino alla comparsa del messaggio "U LCK".

#### 7.13 Retroilluminazione dell'indice

⇒ Premere e tenere premuto (per 3 sec.) il tasto parametro "setbl".

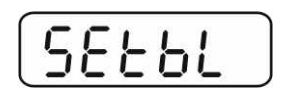

- ⇒ Premere di nuovo il tasto d'impostazione attuale.
- ⇒ Premendo il tasto selezionare impostazione desiderata.
  - **bl on** retroilluminazione sempre accesa
  - **bl off** retroilluminazione spenta
  - **bl Auto** retroilluminazione automatica solo con il piatto della bilancia carico oppure premendo il tasto.
- ⇒ Salvare il valore inserito premendo il tasto
   tasto

Ritorno alla modalità di pesatura premendo il tasto

#### 7.14 Funzione di autospegnimento "AUTO OFF"

Qualora non sia usato né il display né la piattaforma della bilancia, lo strumento sarà automaticamente spento allo scorrere del tempo preimpostato.

⇒ Premere e tenere premuto (per 3 sec.) il tasto parametro "setbl".

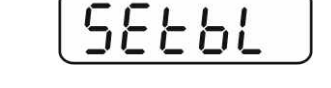

⇒ Premendo il tasto richiamare la funzione AUTO OFF.

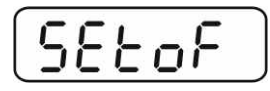

- $\Rightarrow$  Premere il tasto (), sul display comparirà l'impostazione attuale.
- ⇒ Premendo il tasto selezionare impostazione desiderata.
  - of 0 funzione AUTO OFF non attiva
  - of 3 sistema di pesatura sarà spento allo scorrere di 3 minuti
  - of 5 sistema di pesatura sarà spento allo scorrere 5 minuti
  - of 15 sistema di pesatura sarà spento allo scorrere 15 minuti
  - of 30 sistema di pesatura sarà spento allo scorrere 30 minuti
- ⇒ Salvare il valore inserito premendo il tasto
   tasto
   and tasto

Ritorno alla modalità di pesatura premendo il tasto 人

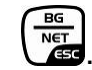

#### 8 Menu

Nel caso il display sia usato quale sistema di pesatura legalizzato, chiudere ambo i contatti [K1] della piastra stampata mediante un piccolo indotto.

Il menu relativo al sistema di pesatura lagalizzato viene reso disponibile, per la struttura del menu vedi il cap. 8.2.

Nel caso di sistema di pesatura non legalizzabile l'indotto dev'essere rimosso. Il menu relativo al sistema di pesatura non lagalizzabile viene reso disponibile, per la struttura del menu vedi il cap. 8.1.

#### Navigazione nel menu:

| Richiamo del menu                                | <ul> <li>⇒ Accendere lo strumento e durante l'autodiagnosi</li> <li>premere il tasto</li> </ul>                                                                                                    |
|--------------------------------------------------|----------------------------------------------------------------------------------------------------|
|                                                  | Pn                                                                                                    |
|                                                  | ⇒ Premere in sequenza i tasti<br>comparirà il primo blocco di menu "PO CHK".                                                                                                    |
|                                                  | POCHE                                                                                                    |
| Selezione del blocco<br>di menu                  | Premendo il tasto e possibile selezionare successivi, singoli punti del menu.                                                                                                    |
| Selezione<br>dell'impostazione                   | <ul> <li>⇒ Confermare la selezione del punto di menu premendo il tasto</li> <li>tasto</li> <li>Sul display comparirà l'impostazione attuale.</li> </ul>                                                                                                    |
| Modifica delle<br>impostazioni                   | I tasti di navigazione, vedi il cap. 2.1, consentono la commutazione fra le impostazioni disponibili.                                                                                                    |
| Conferma di<br>impostazione / uscita<br>dal menu | <ul> <li>⇒ Salvare il valore impostato premendo il tasto</li> <li>→0+</li> <li>→0+</li> <li< th=""></li<></ul> |
| Ritorno alla modalità<br>di pesata               | Al fine di uscire dal menu premere più volte il tasto                                                                                                    |
| Blocco<br>menu principale                | Punto<br>sottomenu | Impostazioni disponibili / spiegazioni                                                                                                    |                                                                                                    |  |  |
|------------------------------------------|--------------------|----------------------------------------------------------------------------------------------------|----------------------------------------------------------------------------------------------------|--|--|
| PO CHK                                   | SET H              | Valore li                                                                                                    | mite superiore, per inserimento vedi il cap. 7.7                                                                                                    |  |  |
| Pesatura con                             | SET LO             | Valore li                                                                                                    | mite inferiore, per inserimento vedi il cap. 7.7                                                                                                    |  |  |
| intervallo di<br>tolloranza vodi il      | PCS H              | Non doo                                                                                                    | cumentato                                                                                                    |  |  |
| cap. 7.7                                 | PCS L              | Non documentato                                                                                                    |                                                                                                    |  |  |
|                                          | BEEP               | no                                                                                                    | Segnale acustico escluso con pesature con intervallo di tolleranza.                                                                                                    |  |  |
|                                          |                    | ok                                                                                                    | Segnale acustico suona, quando il materiale si trova nei limiti di tolleranza.                                                                                                    |  |  |
|                                          |                    | nG                                                                                                    | Segnale acustico suona, quando il materiale si trova fuori l'intervallo di tolleranza.                                                                                                    |  |  |
| P1 REF<br>Impostazioni del<br>punto zero | A2n0               | Autocor<br>modifica<br>1d, 2d, 4                                                                                                    | rezione del punto zero (funzione Auto-Zero) con<br>a d'indicazione, possibilità di scelta di cifra (0,5d,<br>4d)                                                                                                    |  |  |
|                                          | 0AUto              | Campo di azzeramento<br>Campo di carico con il quale l'indicazione viene azzerata<br>dopo l'accensione della bilancia; possibilità di selezione fra<br>i valori percentuali seguenti: 0, 2, 5, 10, 20, 50, 100%.                         |                                                                                                    |  |  |
|                                          | 0rAGE              | Campo di azzeramento<br>Campo di carico con il quale l'indicazione viene azzerata<br>dopo la pressione del tasto $\underbrace{+0+}{0+}$ .<br>Possibilità di selezione fra i valori percentuali seguenti : 0,<br>2, 4, 10, 20*, 50, 100%. |                                                                                                    |  |  |
|                                          | 0tArE              | Taratura<br>imposta                                                                                                    | a automatica "on/off", il campo di taratura<br>bile nel punto del menu "0Auto".                                                                                                    |  |  |
|                                          | SPEEd              | Non doo                                                                                                    | cumentato                                                                                                    |  |  |
|                                          | Zero               | Imposta                                                                                                    | zione del punto zero                                                                                                    |  |  |
| P2 COM                                   | MODE               | CONT                                                                                                    | Emissione dati continua                                                                                                    |  |  |
| Parametri                                |                    | ST1                                                                                                    | Emissione dati con valore di pesatura stabile                                                                                                    |  |  |
| dell'interfaccia                         |                    | STC                                                                                                    | Emissione dati continua con valore di pesatura stabile                                                                                                    |  |  |
|                                          |                    | PR1                                                                                                    | Emissione dati dopo la pressione del tasto                                                                                                    |  |  |
|                                          |                    | PR2                                                                                                    | Totalizzazione manuale, vedi il cap. 7.8<br>Premendo il tasto il valore di pesatura viene<br>aggiunto alla memoria della somma ed emesso.                                                                           |  |  |
|                                          |                    | AUTO*                                                                                                    | Totalizzazione automatica, vedi il cap. 7.9<br>Questa funzione permette l'addizione automatica alla<br>memoria della somma ed emissione dati di singoli<br>valori di pesatura dopo l'alleggerimento della bilancia. |  |  |
|                                          |                    | ASK                                                                                                    | Comandi di telecomando, vedi il cap. 10.4                                                                                                    |  |  |
|                                          |                    | wirel<br>kit 1                                                                                                    | - Non documentato                                                                                                    |  |  |

# 8.1 Rivista del sistema di pesatura non legalizzabile (contatti [K1] della piastra non stampata non sono chiusi)

|                   | BAUD  | Velocità di trasmissione, possibilità di sceltà : 60 |                                              |                                      |  |  |
|-------------------|-------|------------------------------------------------------|----------------------------------------------|--------------------------------------|--|--|
|                   |       | 1200, 2400, 4800, 9600*                              |                                              | 9600*                                |  |  |
|                   | Pr    | 7E1                                                  | 7 bit, pari                                  | ità semplice                         |  |  |
|                   |       | 701                                                  | 7 bit, pari                                  | ità inversa                          |  |  |
|                   |       | 8n1*                                                 | 8 bit, mar                                   | ncanza di parità                     |  |  |
|                   | PTYPE | tPUP*                                                | Impostaz                                     | ioni normali della stampante         |  |  |
|                   |       | LP50                                                 | Non docu                                     | mentato                              |  |  |
|                   | Lab   | Lab x                                                | -                                            |                                      |  |  |
|                   |       | (Lab 0*)                                             |                                              | di emissione dati, vedi il cap. 8.2, |  |  |
|                   | Ρπ    | PIT X                                                | tab. 1                                       |                                      |  |  |
|                   | LAnG  | ena*                                                 | Impostaz                                     | ioni normali — lingua inglese        |  |  |
|                   |       | chn                                                  |                                              |                                      |  |  |
| P3 CAI            | COUNT | Visualizz                                            | azione di ri                                 | soluzione interna                    |  |  |
|                   | DECI  | Posizior                                             | ne del punt                                  | o decimale                           |  |  |
| Dati di           | DUAL  | Imposta                                              | zione di tip                                 | o di bilancia, campo di pesatura     |  |  |
| vedi il cap. 12.4 |       | (Max.) e                                             | di precisio                                  | one di lettura (d)                   |  |  |
|                   |       | off                                                  | Bilancia                                     | a un campo                           |  |  |
|                   |       |                                                      | R1 inc                                       | Precisione di lettura                |  |  |
|                   |       |                                                      | R1 cap                                       | Campo di pesatura                    |  |  |
|                   |       | on                                                   | Bilancia a                                   | a due campi                          |  |  |
|                   |       |                                                      | R1 inc                                       | Precisione di lettura di 1° campo    |  |  |
|                   |       |                                                      |                                              | di pesatura                          |  |  |
|                   |       |                                                      | R1 cap                                       | Portata di 1° campo di pesatura      |  |  |
|                   |       |                                                      | R2 inc                                       | Precisione di lettura di 2° campo    |  |  |
|                   |       |                                                      |                                              | di pesatura                          |  |  |
|                   |       |                                                      | R2 cap                                       | Portata di 2° campo di pesatura      |  |  |
|                   | CAL   | noLin                                                | inor Linogrizzazione, vedi il cap. 6.9.2     |                                      |  |  |
|                   | CrA   | Liner<br>Non doo                                     | documentato                                  |                                      |  |  |
|                   | GIA   | Places testions inserite w                           |                                              | stiere incerite vedi il een 711      |  |  |
| P4 OTH            | LOCK  | off*                                                 | Biocco tastiera escluso                      |                                      |  |  |
|                   |       | on                                                   | Pesatura animali inserata vedi il can 7.10   |                                      |  |  |
|                   | ANM   | off*                                                 | Pesatura animali inserata, vedi il cap. 7.10 |                                      |  |  |
|                   | kg    | on*                                                  | robatara                                     |                                      |  |  |
| P5 Unt            |       | off                                                  |                                              |                                      |  |  |
| Commutazione      | g     | on                                                   |                                              |                                      |  |  |
| delle unità di    | lb    | Off <sup>*</sup>                                     |                                              |                                      |  |  |
| misura,           | 10    | off*                                                 |                                              |                                      |  |  |
| veur ir cap. 7.5  | OZ    | on                                                   |                                              |                                      |  |  |
|                   |       | off*                                                 |                                              |                                      |  |  |
|                   | tJ    | on                                                   |                                              |                                      |  |  |
|                   | HJ    | on                                                   |                                              |                                      |  |  |
|                   |       | off                                                  |                                              |                                      |  |  |
| P6 xcl            |       | Non doc                                              | umentato                                     |                                      |  |  |
| P7 rst            |       | Resetta                                              | ggio delle i                                 | impostazioni di bilancia alle        |  |  |
|                   |       | imposto                                              | zioni di fab                                 | brica promondo il tasta              |  |  |
| P8 uwb            |       | Non doc                                              | LIMENTATO                                    |                                      |  |  |
| 10000             | 1     | ivon documentato                                     |                                              |                                      |  |  |

Impostazioni di fabbrica sono contrassegnate con asterisco \*

# 8.2 Rivista del sistema di pesatura legalizzato (contatti [K1] della piastra stampata sono chiusi attraverso un piccolo indotto mobile)

Nel caso dei sistemi di pesatura legalizzati l'accesso ai punti del menu "P2 mode" e "P4 tAr" è bloccato.

#### KERN KFB-TM:

Al fine di rendere il menu accessibile, occorre rompere il sigillo e premere il tasto di calibrazione. Per ubicazione del tasto di calibrazione vedi il cap. 6.11.

#### KERN KFN-TM:

Al fine di rendere il menu accessibile, occorre rompere il sigillo e chiudere ambo i contatti [K2] della piastra stampata del piccolo indotto (vedi il cap. 6.11).

#### Attenzione :

Dopo aver rotto il sigillo, e prima di nuovo uso del sistema di pesatura per applicazioni che richiedono legalizzazione, il sistema di pesatura dev'essere di nuovo legalizzato da ente autorizzato, e debitamente marcato con un sigillo nuovo.

| Blocco<br>menu principale                                        | Punto<br>sottomenu | Impostazioni disponibili / spiegazioni                    |                                                                                        |  |
|------------------------------------------------------------------|--------------------|-----------------------------------------------------------|----------------------------------------------------------------------------------------|--|
| PO CHK                                                           | SET H              | Valore limite superiore, per inserimento vedi il cap. 7.7 |                                                                                        |  |
| Pesatura con<br>intervallo di<br>tolleranza, vedi il<br>cap. 7.7 | SET LO             | Valore limite inferiore, per inserimento vedi il cap. 7.7 |                                                                                        |  |
|                                                                  | PCS H              | Non documentato                                           |                                                                                        |  |
|                                                                  | PCS L              | Non documentato                                           |                                                                                        |  |
|                                                                  | BEEP               | no                                                        | Segnale acustico escluso in pesature con intervallo di tolleranza.                     |  |
|                                                                  |                    | ok                                                        | Segnale acustico suona, quando il materiale si trova nei limiti di tolleranza.         |  |
|                                                                  |                    | ng                                                        | Segnale acustico suona, quando il materiale si trova fuori l'intervallo di tolleranza. |  |

| P1 COM           | MODE     | CONT                                                              | Emissione                                              | dati continua                                |  |
|------------------|----------|-------------------------------------------------------------------|--------------------------------------------------------|----------------------------------------------|--|
|                  |          | ST1                                                               | Emissione                                              | dati con valore di pesatura stabile          |  |
| Parametri        | etri STC |                                                                   | Emissione                                              | dati continua con valore di pesatura         |  |
| dell'interfaccia |          | 510                                                               | stabile                                                |                                              |  |
|                  |          | PR1                                                               | Emissione (                                            |                                              |  |
|                  |          | PR2                                                               | Totalizzazio                                           | one manuale, vedi il cap. 7.8                |  |
|                  |          | 1 112                                                             |                                                        | (M+)                                         |  |
|                  |          |                                                                   | Premendo il tasto VI il valore di pesatura viene       |                                              |  |
|                  |          |                                                                   | aggiunto all                                           | la memoria della somma ed emesso.            |  |
|                  |          | AUTO                                                              | Totalizzazio                                           | one automatica, vedi il cap. 7.9             |  |
|                  |          |                                                                   | Questa funzione permette l'addizione automatica        |                                              |  |
|                  |          |                                                                   | alla memori                                            | ia di somma ed emissione dei dati di         |  |
|                  |          |                                                                   | bilancia                                               | n di pesatura dopo ralleggerimento della     |  |
|                  |          |                                                                   | Sildrioid.                                             |                                              |  |
|                  |          | ASK                                                               | Comandi o                                              | di telecomando, vedi il cap. 10.4            |  |
|                  | baud     | Velocità di tra<br>4800 9600                                      | asmissione, p                                          | oossibilità di sceltà fra: 600, 1200, 2400,  |  |
|                  | Pr       | 7E1                                                               | 7 bit. parità                                          | semplice                                     |  |
|                  |          | 701                                                               | 7 bit, parità                                          | inversa                                      |  |
|                  |          | 8n1                                                               | 8 bit, manca                                           | anza di parità                               |  |
|                  | PtYPE    | tPUP                                                              | Impostazior                                            | ni normali della stampante                   |  |
|                  |          | LP50                                                              | Non docum                                              | entato                                       |  |
|                  | Lab      | Lab x                                                             |                                                        |                                              |  |
|                  | Prt      | Prt x                                                             | Per i partico                                          | olari vedi la successiva tabella 1           |  |
| P2 mode          | SiGr     | Bilancia a un campo                                               |                                                        |                                              |  |
|                  |          | COUNT                                                             | Visualizzazione di risoluzione interna                 |                                              |  |
| Dati di          |          | DECI                                                              | Posizione di punto decimale                            |                                              |  |
| configurazione   |          | Div                                                               | Precisione                                             | di lettura [d] / divisione di legalizzazione |  |
| oormgaraziono    |          | DIV                                                               | [e]                                                    |                                              |  |
|                  |          | САР                                                               | Campo di p                                             | esatura di bilancia (Max.)                   |  |
|                  |          | CAL                                                               | hoLin<br>LipEr                                         | Lipearizzazione, vedi il cap. 6.9            |  |
|                  |          | GrA                                                               | Non docum                                              | entato                                       |  |
|                  | dUAL 1   | Bilancia a                                                        | due camp                                               |                                              |  |
|                  |          | Bilancia a due campi di pesatura con differenti carichi massimi e |                                                        |                                              |  |
|                  |          | valori di divisione elementare, ma con uno solo recipiente di     |                                                        |                                              |  |
|                  |          | carico bilanc                                                     | carico bilancia; ogni campo si estende dallo zero a un |                                              |  |
|                  |          | determinato                                                       | carico massii                                          | mo. Dopo l'alleggerimento della bilancia,    |  |
|                  |          |                                                                   | Visualizzaz                                            | ione di risoluzione interna                  |  |
|                  |          | DECI                                                              | Posizione d                                            | li punto decimale                            |  |
|                  |          |                                                                   |                                                        | Precisione di lettura [d] / divisione di     |  |
|                  |          |                                                                   | div 1                                                  | legalizzazione [e] di 1° campo di            |  |
|                  |          | div                                                               |                                                        | pesatura                                     |  |
|                  |          |                                                                   | div O                                                  | Precisione di lettura [d] / divisione di     |  |
|                  |          |                                                                   |                                                        | pesatura                                     |  |
|                  |          |                                                                   |                                                        | Campo di pesatura di bilancia [Max.]         |  |
|                  |          | САР                                                               | CAP 1                                                  | 1° campo di pesatura                         |  |
|                  |          |                                                                   | CAP 2                                                  | Campo di pesatura di bilancia [Max.]         |  |
|                  |          | CAL                                                               | nolin                                                  | Z <sup>-</sup> campo al pesatura             |  |
|                  |          |                                                                   | LinFr                                                  | Linearizzazione, vedi il cap. 6.10           |  |
|                  |          | GrA                                                               | Non docum                                              | entato                                       |  |
|                  |          |                                                                   |                                                        |                                              |  |

|                    |        | Dilanaia m                                                         | ulticomo                 | â                                        |  |
|--------------------|--------|--------------------------------------------------------------------|--------------------------|------------------------------------------|--|
|                    | UUAL Z | Bilancia multicampo                                                |                          |                                          |  |
|                    |        | Bilancia con un campo di pesatura diviso in campi parziali di      |                          |                                          |  |
|                    |        | pesatura, di cui ognuno ha diverso valore di divisione elementare. |                          |                                          |  |
|                    |        | Con ciò il valore di divisione elementare è commutato              |                          |                                          |  |
|                    |        | automaticamente in funzione del carico messo, sia caricando la     |                          |                                          |  |
|                    |        | bilancia sia scaricandola                                          |                          |                                          |  |
|                    |        | COUNT                                                              | Visualizzaz              | zione di risoluzione interna             |  |
|                    |        | DECI                                                               | Posizione                | di punto decimale                        |  |
|                    |        |                                                                    |                          | Precisione di lettura [d] / divisione di |  |
|                    |        |                                                                    | div 1                    | legalizzazione [e] di 1º campo di        |  |
|                    |        |                                                                    |                          | pesatura                                 |  |
|                    |        | aiv                                                                |                          | Precisione di lettura [d] / divisione di |  |
|                    |        |                                                                    | div 2                    | legalizzazione [e] di 2º campo di        |  |
|                    |        |                                                                    |                          | pesatura                                 |  |
|                    |        |                                                                    | CAP 1                    | Campo di pesatura di bilancia [Max.]     |  |
|                    |        | CAR                                                                |                          | 1° campo di pesatura                     |  |
|                    |        | CAP                                                                | CAP 2                    | Campo di pesatura di bilancia [Max.]     |  |
|                    |        |                                                                    |                          | 2° campo di pesatura                     |  |
|                    |        | CAL                                                                | noLin                    | Calibrazione, vedi il cap. 6.9           |  |
|                    |        | CAL                                                                | LinEr                    | Linearizzazione, vedi il cap. 6.10       |  |
|                    |        | GrA                                                                | Non documentato          |                                          |  |
| P3 OTH             |        | on                                                                 | Blocco tastiera inserito |                                          |  |
| Vedi il            | LOOK   | off                                                                | Blocco tas               | tiera escluso                            |  |
| cap. 7.10/7.11     |        | on                                                                 | Pesatura a               | inimali inserita                         |  |
|                    | AINIVI | off                                                                | Pesatura a               | inimali esclusa                          |  |
| P4 tAr             |        |                                                                    | <b>→0</b> ←              |                                          |  |
| Campo di           |        | Premere il ta                                                      | sto 🖉, co                | omparirà impostazione attuale.           |  |
|                    |        | Premendo i t                                                       | asti di navig            | azione (vedi il cap. 2.1.1) selezionare  |  |
| pesalura infilialo |        | impostazione                                                       | e desiderata.            | a ogni pressione la posizione attiva     |  |
|                    |        |                                                                    |                          |                                          |  |
|                    |        |                                                                    |                          |                                          |  |
|                    |        | Confermare dati inseriti premendo il tasto                         |                          |                                          |  |

# Tab. 1. Esempi di stampato

| Lab<br>pr |            | 0                    |                          | 1                                     |                      | 2                         |                                    | 3                                                 |
|-----------|------------|----------------------|--------------------------|---------------------------------------|----------------------|---------------------------|------------------------------------|---------------------------------------------------|
| 0         | GS:        | 0.888 kg             | NT:<br>TW:<br>GW:        | 0.666 kg<br>0.222 kg<br>0.888 kg      | GS:<br>TOTAL:        | 0.222 kg<br>0.222 kg      | NT:<br>TW:<br>GW:<br>TOTAL:        | 0.222 kg<br>0.666 kg<br>0.888 kg<br>0.222 kg      |
| 1         | GS:        | 0.888 kg             | NT:<br>TW:<br>GW:        | 0.666 kg<br>0.222 kg<br>0.888 kg      | GS:<br>TOTAL:        | 0.222 kg<br>0.444 kg      | NT:<br>TW:<br>GW:<br>TOTAL:        | 0.222 kg<br>0.666 kg<br>0.888 kg<br>0.444 kg      |
| 2         | GS:        | 11/11/11<br>0.888 kg | NT:<br>TW:<br>GW:        | 0.666 kg<br>0.222 kg<br>0.888 kg      | GS:<br>TOTAL:        | 0.222 kg<br>0.666 kg      | NT:<br>TW:<br>GW:<br>TOTAL:        | 0.222 kg<br>0.666 kg<br>0.888 kg<br>0.666 kg      |
| 3         | GS:        | 0.888 kg             | NT:<br>TW:<br>GW:        | 0.666 kg<br>0.222 kg<br>0.888 kg      | GS:<br>TOTAL:        | 0.222 kg<br>0.888 kg      | NT:<br>TW:<br>GW:<br>TOTAL:        | 0.222 kg<br>0.666 kg<br>0.888 kg<br>0.888 kg      |
| 4         | NO:<br>GS: | 4<br>0.888 kg        | NO:<br>NT:<br>TW:<br>GW: | 4<br>0.666 kg<br>0.222 kg<br>0.888 kg | NO:<br>GS:<br>TOTAL: | 4<br>0.222 kg<br>1.000 kg | NO:<br>NT:<br>TW:<br>GW:<br>TOTAL: | 4<br>0.222 kg<br>0.666 kg<br>0.888 kg<br>1.000 kg |
| 5         | NO:<br>GS: | 5<br>0.888 kg        | NO:<br>NT:<br>TW:<br>GW: | 5<br>0.666 kg<br>0.222 kg<br>0.888 kg | NO:<br>GS:<br>TOTAL: | 5<br>0.222 kg<br>1.222 kg | NO:<br>NT:<br>TW:<br>GW:<br>TOTAL: | 5<br>0.222 kg<br>0.666 kg<br>0.888 kg<br>1.222 kg |
| 6         | NO:<br>GS: | 6<br>0.888 kg        | NO:<br>NT:<br>TW:<br>GW: | 6<br>0.666 kg<br>0.222 kg<br>0.888 kg | NO:<br>GS:<br>TOTAL: | 6<br>0.222 kg<br>1.444 kg | NO:<br>NT:<br>TW:<br>GW:<br>TOTAL: | 6<br>0.222 kg<br>0.666 kg<br>0.888 kg<br>1.444 kg |
| 7         | NO:<br>GS: | 7<br>0.888 kg        | NO:<br>NT:<br>TW:<br>GW: | 7<br>0.666 kg<br>0.222 kg<br>0.888 kg | NO:<br>GS:<br>TOTAL: | 7<br>0.222 kg<br>1.666 kg | NO:<br>NT:<br>TW:<br>GW:<br>TOTAL: | 7<br>0.222 kg<br>0.666 kg<br>0.888 kg<br>1.666 kg |

GS / GW Peso lordoo

Peso netto NT

Peso tara ΤW

NO

Numero pesature Somma di tutte le singole pesature TOTAL

# 9 Manutenzione, conservazione in stato di efficienza, smaltimento

# 9.1 Pulizia

- Prima di cominciare la pulizia dello strumento, bisogna scollegarlo dalla sorgente di alimentazione elettrica.
- Non usare mezzi di pulizia agressivi (solventi, ecc.).

## 9.2 Manutenzione, conservazione in stato di efficienza

Il servizio e la manutenzione dello strumento possono essere affidati soltanto al personale istruito e autorizzato dalla ditta KERN.

Prima di aprire la bilancia, bisogna scollegarla dalla rete di alimentazione.

# 9.3 Smaltimento

Lo smaltimento dello strumento e del suo imballaggio dev'essere eseguito conformemente alla legge nazionale o regionale vigente nel luogo di utilizzo dello strumento.

# 9.4 Messaggi d'errore

| Messaggio<br>di errore | Descrizione                                                                                                    | Possibile causa                                                                                                    |
|------------------------|----------------------------------------------------------------------------------------------------|----------------------------------------------------------------------------------------------------|
|                        | Superamento di carico                                                                                                    | Alleggerire il sistema di pesatura o                                                                               |
| ol                     | massimo                                                                                                    | diminuirne il precarico                                                                                            |
| Err 1                  | Errato inserimento data                                                                                                    | Mantenere il formato "aa:mm:gg"                                                                                    |
| Err 2                  | Errato inserimento ora                                                                                                    | Mantenere il formato "hh:mm:ss"                                                                                    |
| Err 4                  | Superamento di campo di<br>azzeramento durante<br>l'accensione della bilancia o<br>premendo il tasto<br>solito il 4% Max.) | <ul> <li>Presenza di un oggetto sul piatto<br/>bilancia</li> <li>Sovraccarico durante<br/>l'azzeramento</li> </ul> |
| Err 5                  | Errore di tastiera                                                                                                    |                                                                                                    |
| Err 6                  | Valore fuori il campo di<br>trasduttore A/D (analogico<br>/digitale)                                                       | <ul><li>Piatto bilancia non installato</li><li>Cella di carico rotta</li><li>Guasto elettronica</li></ul>          |
| Err 9                  | Indice di stabilizzazione non acceso                                                                                       | Verificare condizioni ambiente                                                                                     |

| Err 10           | Errore di comunicazione                  | Mancanza dati                                                 |
|------------------|------------------------------------------|---------------------------------------------------------------|
| Err 15           | Errore di gravità                        | • Campo 0.9 ~ 1.0                                             |
| Err 17           | Superamento campo di tara                | Diminuire il carico                                           |
| Failh/<br>Faill  | Errore di calibrazione                   | Ripetere la calibrazione                                      |
| Err P            | Errore di stampante                      | <ul> <li>Verificare parametri di<br/>comunicazione</li> </ul> |
| Ba lo /<br>Lo ba | Carica di accumulatore sta per esaurirsi | Ricaricare l'accumulatore                                     |

In caso di altri messaggi di errore, spegnere e riaccendere la bilancia. Se il messaggio di errore persiste, informarne il produttore.

# 10 Uscita di dati RS RS 232C

In funzione dell'impostazione nel menu i dati di pesatura possono essere emessi

dall'interfaccia RS 232C in modo automatico oppure premendo il tasto

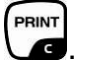

Il trasferimento dei dati avviene in modo asincronico nel codice ASCII.

Al fine di assicurare la comunicazione fra il sistema di pesatura e la stampante devono soddisfarsi le seguenti condizioni:

- Collegare il display con interfaccia della stampante attraverso un cordone di connessione idoneo. Il funzionamento senza disturbi è garantito solo usando il cordone d'interfaccia di produzione della KERN.
- I parametri di comunicazione (velocità di trasmissione, bit e parità) del display e della stampante devono concordare. Per la descrizione dettagliata dei parametri dell'interfaccia vedi il cap. 8, blocco del menu "P1 COM" oppure "P2 COM".

## **10.1 Caratteristiche tecniche**

| Connettore                  | Slot D-sub in miniatura a 9-pin                                                                        |
|-----------------------------|----------------------------------------------------------------------------------------------------|
|                             | Pin 2 – ingresso                                                                                       |
|                             | Pin 3 – uscita                                                                                         |
|                             | Pin 5 – messa a terra                                                                                  |
| Velocità di<br>trasmissione | 600/1200/2400/4800/9600, possibilità di selezione                                                      |
| Parità                      | 8 bit, mancanza di parità / 7 bit, parità semplice / 7 bit, parità inversa<br>possibilità di selezione |

## 10.2 Modalità di stampante

Esempio di stampati (KERN YKB-01N)

• Pesatura

| ST, GS    | 1.000 kg         |
|-----------|------------------|
|           |                  |
| ST        | valore stabile   |
| US        | valore instabile |
| GS        | peso lordo       |
| NT        | peso netto       |
| <lf></lf> | riga vuota       |
| <lf></lf> | riga vuota       |

## • Conteggio pezzi

PCS 100

# 10.3 Protocollo di uscita

Modalità di pesatura

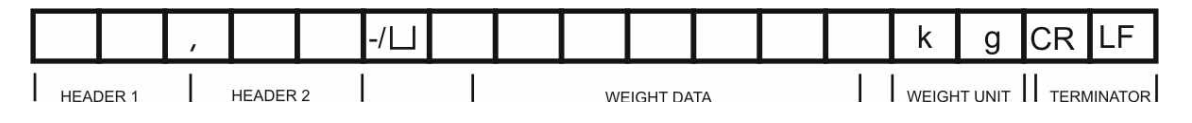

HEADER1: ST=STABILE , US=INSTABILE

HEADER2: NT=NETTO, GS=LORDO

## 10.4 Comandi di telecomando

| Comando              | Significato                         |
|----------------------|-------------------------------------|
| T <cr><lf></lf></cr> | Taratura                            |
| Z <cr><lf></lf></cr> | Azzeramento                         |
| W <cr><lf></lf></cr> | Emissione di ogni valore di peso    |
| S <cr><lf></lf></cr> | Emissione di valore di peso stabile |
| P <cr><lf></lf></cr> | Numero pezzi                        |

# 11 Soluzione dei problemi dovuti a piccole avarie

Nel caso dei disturbi del corso di programma, è necessario spegnere per un momento il display e scollegarlo dalla rete, quindi ricominciare la pesatura.

Soluzione dei problemi:

#### Disturbo

#### Possibile causa

Indice di peso non si accende

- Display non è acceso.
- Collegamento con la rete interrotto (cavo di alimentazione danneggiato).
- Caduta di tensione di rete.
- Batterie / accumulatori inseriti non correttamente o scarichi.
- Macanza batterie / accumulatori.

Indicazione del peso cambia continuamente.

- Corrente dell'aria/movimento dell'aria.
- Vibrazioni del tavolo/piano d'appoggio.
- Piatto della bilancia a contatto con corpi estranei.
- Campi elettromagnetici/cariche statiche (se possibile, collocare la bilancia in altro posto/spegnere il dispositivo che origina i disturbi).

Risultato di pesatura è evidentemente errato.

- Indice della bilancia non è azzerato.
- Calibrazione non corretta.
- Si verificano forti oscillazioni di temperatura.
- Bilancia non è stata debitamente preriscaldata.
- Campi elettromagnetici/cariche statiche (se possibile, collocare la bilancia in altro posto/spegnere il dispositivo che origina i disturbi).

In caso di altri messaggi di errore, spegnere e riaccendere il display. Se il messaggio di errore persiste, informarne il produttore.

# 12 Installazione del display / piattaforma di bilancia

- 1
- Installazione/configurazione del sistema di pesatura possono essere eseguite esclusivamente da specialista conoscente a fondo il servizio delle bilance.

### 12.1 Caratteristiche tecniche

| Tensione di alimentazione   | 5 V / 150 mA                                           |
|-----------------------------|--------------------------------------------------------|
| Tensione massima di segnale | 0–10 mV                                                |
| Campo di azzeramento        | 0–2 mV                                                 |
| Sensibilità                 | 2–3 mV/V                                               |
| Resistenza                  | 80–100 Ω, al mass. 4 celle di carico, cadauna da 350 Ω |

## 12.2 Struttura del sistema di pesatura

Il display è collegabile a ogni piattaforma analogica corrispondente a determinata specifica.

Scegliendo le celle di carico si devono conoscere i seguenti parametri:

- Campo di pesatura della bilancia
   Di solito corrisponde al più pesante materiale destinato a pesare.
- Precarico

Corrisponde al peso totale di tutte le parti che si possono mettere sulla cella di carico, p.es. la parte superiore di piattaforma, piatto della bilancia, ecc.

#### • Campo di azzeramento totale

Si compone del campo di azzeramento all'azzeramento (±2%) e del campo di azzeramento accessibile all'utente dopo la pressione del tasto ZERO (2%). L'intero campo di azzeramento è, quindi, pari al 4% del campo di pesatura della bilancia.

La totalizzazione del campo di pesatura della bilancia, di precarico e dell'intero campo di azzeramento determina la portata richiesta della cella di carico.

Al fine di evitare il sovraccarico della cella di carico è indispensabile calcolare una scorta di sicurezza aggiuntiva.

#### La minima divisione d'indicazione richiesta

#### • Legalizzabilità, se richiesta

Nel caso di uso del display quale sistema di pesatura legalizzabile, chiudere ambo i contatti [K1] della piastra stampata mediante un piccolo indotto, per la posizione vedi il cap. 6.11.

Nel caso di sistema di pesatura non legalizzabile il sopraddetto indotto dev'essere rimosso.

# 12.3 Collegamento della piattaforma

- ⇒ Scollegare il display dalla rete di alimentazione.
- Saldare i singoli fili del cavo di cella di carico alla piastra stampata, vedi la figura seguente figura.

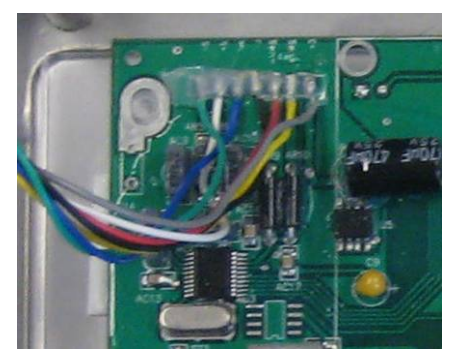

⇒ La disposizione dei contatti è dimostrata nella figura seguente.

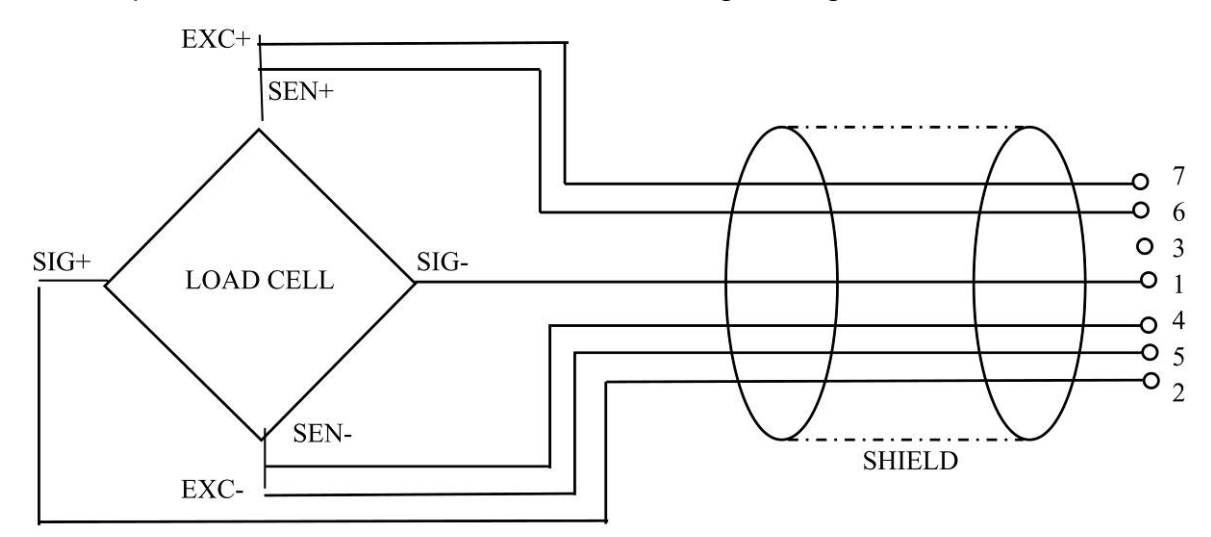

⇒ Collegare la piattaforma e il display con cavo di connessione, vedi il cap. 2, punto [7]. Stringere il dado a cappello.

# 12.4 Configurazione del display

# 12.4.1 Sistemi di pesatura legalizzati (contatti [K1] della piastra stampata chiusi attraverso il piccolo indotto)

Per il menu vedi il cap. 8.2.

Nel caso di sistemi di pesatura legalizzati, l'accesso al punto del menu relativo alla configurazione "P2 mode" è bloccato.

## KERN KFB-TM:

Al fine di rendere il menu accessibile, occorre rompere il sigillo e premere il tasto di calibrazione. Per ubicazione del tasto di calibrazione vedi il cap. 6.11.

#### KERN KFN-TM:

Al fine di rendere il menu accessibile, occorre rompere il sigillo e chiudere ambo i contatti [K2] della piastra stampata del piccolo indotto (vedi il cap. 6.11).

#### Attenzione :

Dopo aver rotto il sigillo, e prima di nuovo uso del sistema di pesatura per applicazioni che richiedono legalizzazione, il sistema di pesatura dev'essere di nuovo legalizzato da ente autorizzato, e debitamente marcato con un sigillo nuovo.

| Ri        | chiamo del menu:                                                                                                    |                      |
|-----------|----------------------------------------------------------------------------------------------------|----------------------|
| ⇔         | Accendere lo strumento e durante l'autodiagnosi premere il tasto                                                                   | [Pn]                 |
| Ŷ         | Premere in sequenza i tasti , testi e , tare comparirà il primo blocco di menu "PO CHK".                                           |                      |
| ₽         | Premere più volte il tasto fino alla visualizzazione il punto del menu "P2 mode".                                                  | P2nod                |
| ⇒         | Premere il tasto di calibrazione (modelli KFB-TM).                                                                                 |                      |
| $\hat{T}$ | Premere il tasto e premendo il tasto scegliere il tipo di bilancia :                                                               | <b>5.5.</b>          |
|           | 5.6- = bilancia a un campo di pesatura,<br>3URL / = bilancia a due campi di pesatura,<br>3URL 2 = bilancia multiscala di pesatura. | dUAL I<br>≎<br>dUAL2 |

| Es | Esempio – bilancia a un campo di pesatura ິງເມົຸ (d = 10 g, Max. 30 kg)                         |                |  |
|----|-------------------------------------------------------------------------------------------------|----------------|--|
| ⇒  | Confermare il tipo di bilancia selezionato premendo il                                          |                |  |
|    | tasto , sul display comparirà il primo punto del menu<br>"COUNT".                               | Lount          |  |
| 1. | Visualizzazione di risoluzione interna.                                                         |                |  |
| ₽  | Premere il tasto , sul display comparirà la risoluzione interna.                                | CoUnt<br>XXXXX |  |
| ⇔  | Ritorno al menu premendo il tasto                                                               |                |  |
| ⇔  | Selezionare il punto successivo del menu premendo il tasto                                      |                |  |
| 2. | Posizione del punto decimale                                                                    | dec ,          |  |
| ₽  | Premere il tasto , sul display comparirà la posizione del punto decimale attualmente impostata. | <b>0.00</b> kg |  |
| ⇔  | Selezionare l'impostazione desiderata premendo il                                               |                |  |
|    | Possibilità di selezione fra 0, 0.0, 0.00, 0.000, 0.0000.                                       |                |  |
|    | Confermare i dati inseriti premendo il tasto                                                    | [dE[ , _]      |  |
| ⇔  | Selezionare il punto successivo premendo il tasto                                               |                |  |
| 3. | Precisione di lettura                                                                           | diu            |  |
| ₽  | Premere il tasto , sul display comparirà l'impostazione attuale.                                |                |  |
|    | Selezionare l'impostazione desiderata premendo il tasto                                         |                |  |
|    | Possibilità di selezione fra 1, 2, 5, 10, 20, 50.                                               |                |  |
|    | Confermare i dati inseriti premendo il tasto 🔽                                                  |                |  |
| ⇔  | Selezionare il punto successivo premendo il tasto                                               |                |  |

| 4. | Campo di pesatura                                                                                                    |                   |
|----|----------------------------------------------------------------------------------------------------|-------------------|
| ₽  | Premere il tasto , sul display comparirà l'impostazione attuale.                                                                                                    | <b>1030.00</b> kg |
|    | Premendo i tasti di navigazione (vedi il cap. 2.1.1)<br>selezionare l'impostazione desiderata, a ogni selezione la<br>posizione attiva lampeggia.<br>Confermare i dati inseriti premendo il tasto                                                          |                   |
| ⇔  | Selezionare il punto successivo premendo il tasto                                                                                                    |                   |
| 5. | Calibrazione/linearizzazione<br>Dopo l'inserimento dei dati di configurazione, occorre<br>eseguire la calibrazione o la linearizzazione.<br>Per il procedimento di calibrazione vedi il cap. 6.9.1 / passo<br>6 o per linearizzazione vedi il cap. 6.10.1. |                   |

| Es | empio – bilancia a due campi 러니워드 ㅣ(d = 2/5 g, Max. 6/1                                                                     | 5 kg)            |
|----|----------------------------------------------------------------------------------------------------|------------------|
| ₽  | Confermare il tipo di bilancia selezionato premendo il tasto<br>, sul display comparirà il primo punto del menu<br>"COUNT". | [oline]          |
| 1. | Visualizzazione di risoluzione interna                                                                                      |                  |
| ᡎ  | Premere il tasto , sul display comparirà la risoluzione interna.                                                            | (CoUnt)<br>XXXXX |
| ⇔  | Ritorno al menu premendo il tasto                                                                                           |                  |
| ₽  | Selezionare il punto successivo del menu premendo il tasto                                                                  |                  |
| 2. | Posizione del punto decimale                                                                                                | dec ,            |
| ⊳  | Premere il tasto , sul display comparirà la posizione del punto decimale attualmente impostata.                             | <b>0.00</b> kg   |
| ⇔  | Selezionare l'impostazione desiderata premendo il                                                                           |                  |
|    | tasto (                                                                                                    |                  |
|    | Confermare i dati inseriti premendo il tasto                                                                                | dec ,            |
| ₽  | Selezionare il punto successivo premendo il tasto                                                                           |                  |

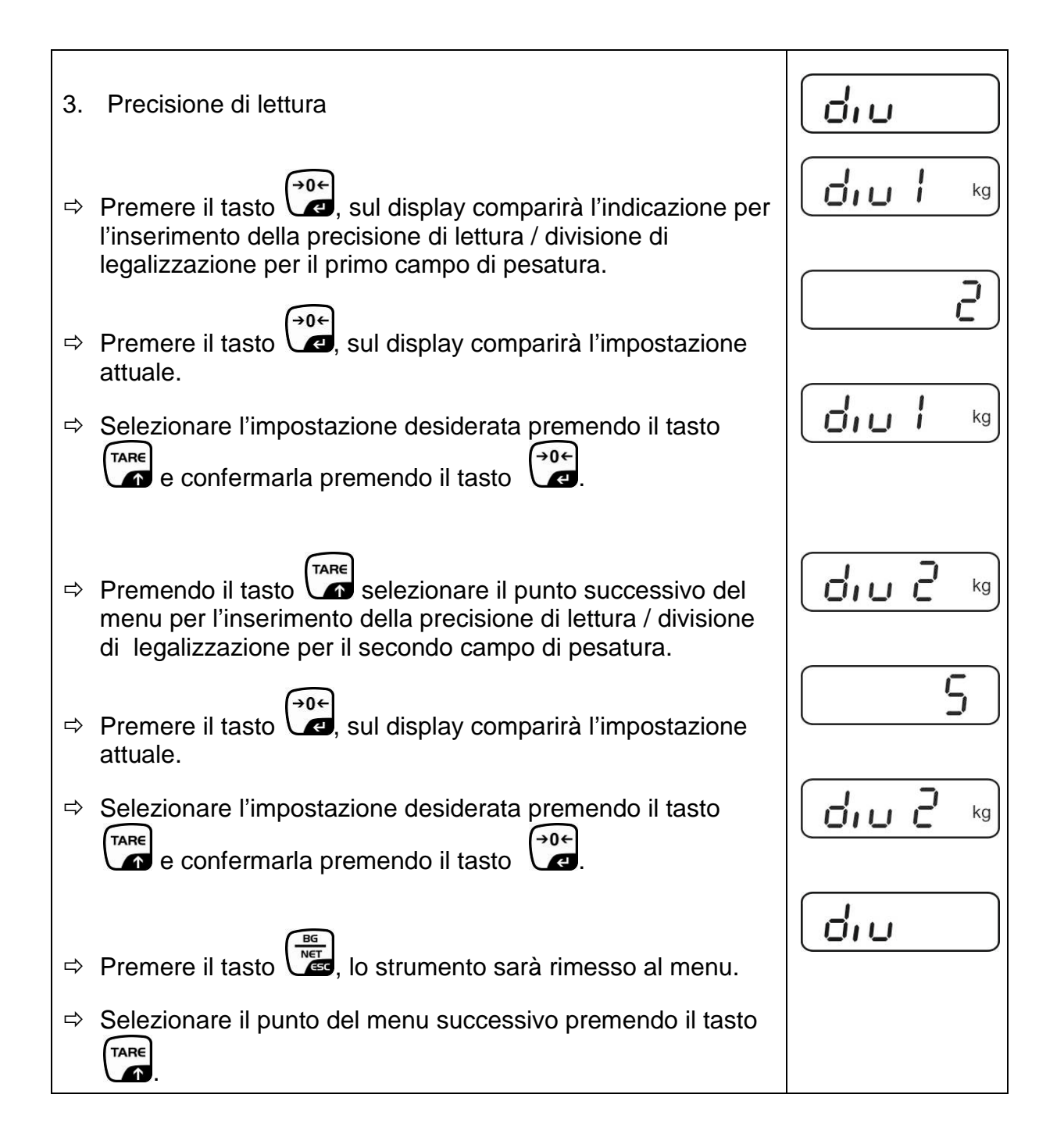

| 4. | Campo di pesatura                                                                                                    |                        |
|----|----------------------------------------------------------------------------------------------------|------------------------|
| ⇔  | Premere il tasto , sul display comparirà l'indicazione per<br>l'inserimento della portata del primo campo di pesatura.                                                                                                    |                        |
| ⇔  | Premere il tasto , sul display comparirà l'impostazione attuale.                                                                                                    | <b>1006.00</b> kg      |
| ⇔  | Selezionare l'impostazione desiderata premendo il tasto $\overrightarrow{P}$ e confermarla premendo il tasto $\overrightarrow{P}$ .                                                                                                    |                        |
| ₽  | Premendo il tasto selezionare il punto successivo del<br>menu atto all'inserimento della portata del secondo campo di<br>pesatura.                                                                                                    | [ 8 9 2<br>10 15.00 kg |
| ⇔  | Premere il tasto , sul display comparirà l'impostazione attuale.                                                                                                    | [[89 2]]               |
| ⇔  | Selezionare l'impostazione desiderata premendo il tasto                                                                                                    |                        |
| ⇔  | Premere il tasto                                                                                                    |                        |
| ⇔  | Selezionare il successivo punto del menu premendo il tasto                                                                                                    |                        |
| 5. | Calibrazione/linearizzazione<br>Dopo l'inserimento dei dati di configurazione, occorre<br>eseguire la calibrazione o la linearizzazione.<br>Per il procedimento di calibrazione vedi il cap. 6.9.1 / passo<br>6 o per linearizzazione vedi il cap. 6.10.1. |                        |
| ⇔  | Confermare premendo il tasto<br>l'impostazione attuale.                                                                                                    | nolin                  |
| ₽  | Confermare premendo il tasto $(1, 2, 2, 3, 4, 2, 2, 3, 2, 3, 4, 2, 3, 4, 3, 4, 3, 4, 3, 4, 3, 4, 3, 4, 3, 4, 4, 4, 4, 4, 4, 4, 4, 4, 4, 4, 4, 4,$                                                                                                    | Liner                  |

# 12.4.2 Sistemi di pesatura non legalezzabili (contatti [K1] della piastra stampata non sono chiusi)

🖙 Rivista del menu, vedi il cap. 8.1.

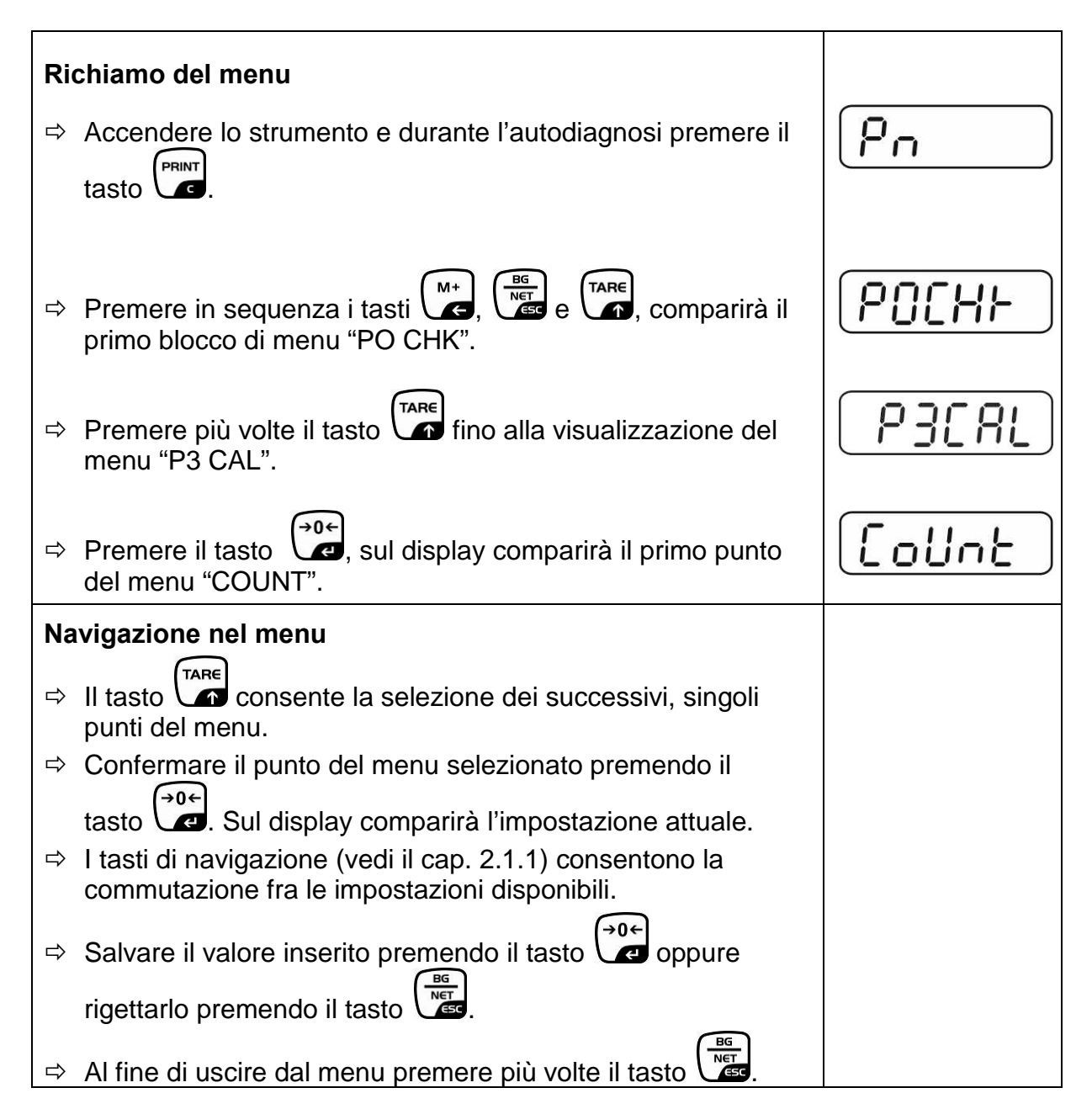

| Selezione di parametri |                                                                                                    |         |
|------------------------|----------------------------------------------------------------------------------------------------|---------|
| 6.                     | Visualizzazione di risoluzione interna                                                                                                    | [ allot |
| ⇔                      | Premere il tasto , sul display comparirà la risoluzione                                                                                                    |         |
|                        | interna.                                                                                                    |         |
| ₽                      | Ritorno al menu premendo il tasto                                                                                                    | CoUnt   |
| ⇔                      | Selezionare il punto successivo del menu premendo il tasto                                                                                                    |         |
| 1.                     | Posizione del punto decimale                                                                                                    | 666 ,   |
| ⇔                      | Premere il tasto , sul display comparirà la posizione del punto decimale attualmente impostata.                                                                                          |         |
|                        | Al fine di modificarla selezionare l'impostazione desiderata premendo i tasti di navigazione (vedi il cap. 2.1.1).<br>Possibilità di selezione 0, 0.0, 0.00, 0.000, 0.0000.              |         |
|                        | Confermare i dati inseriti premendo il tasto                                                                                                    |         |
| ⇔                      | Selezionare il punto successivo del menu premendo il tasto                                                                                                    |         |
| 2.                     | Tipo di bilancia, campo di pesatura e precisione di lettura                                                                                                    | GUAL    |
| ⊳                      | Premere il tasto , sul display comparirà l'impostazione attuale.                                                                                                    | oFF     |
| 分                      | Premendo il tasto selezionare l'impostazione<br>desiderata:<br>"off" bilancia a un campo di pesatura,<br>"on" bilancia a due campi di pesatura.                                          |         |
| ⇔                      | Premere il tasto , sul display comparirà l'indicazione per<br>l'inserimento della precisione di lettura (nel caso di bilancia a<br>due campi di pesatura – del primo campo di pesatura). | [r lin[ |
| ₽                      | Premere il tasto , sul display comparirà l'impostazione attuale.                                                                                                    |         |

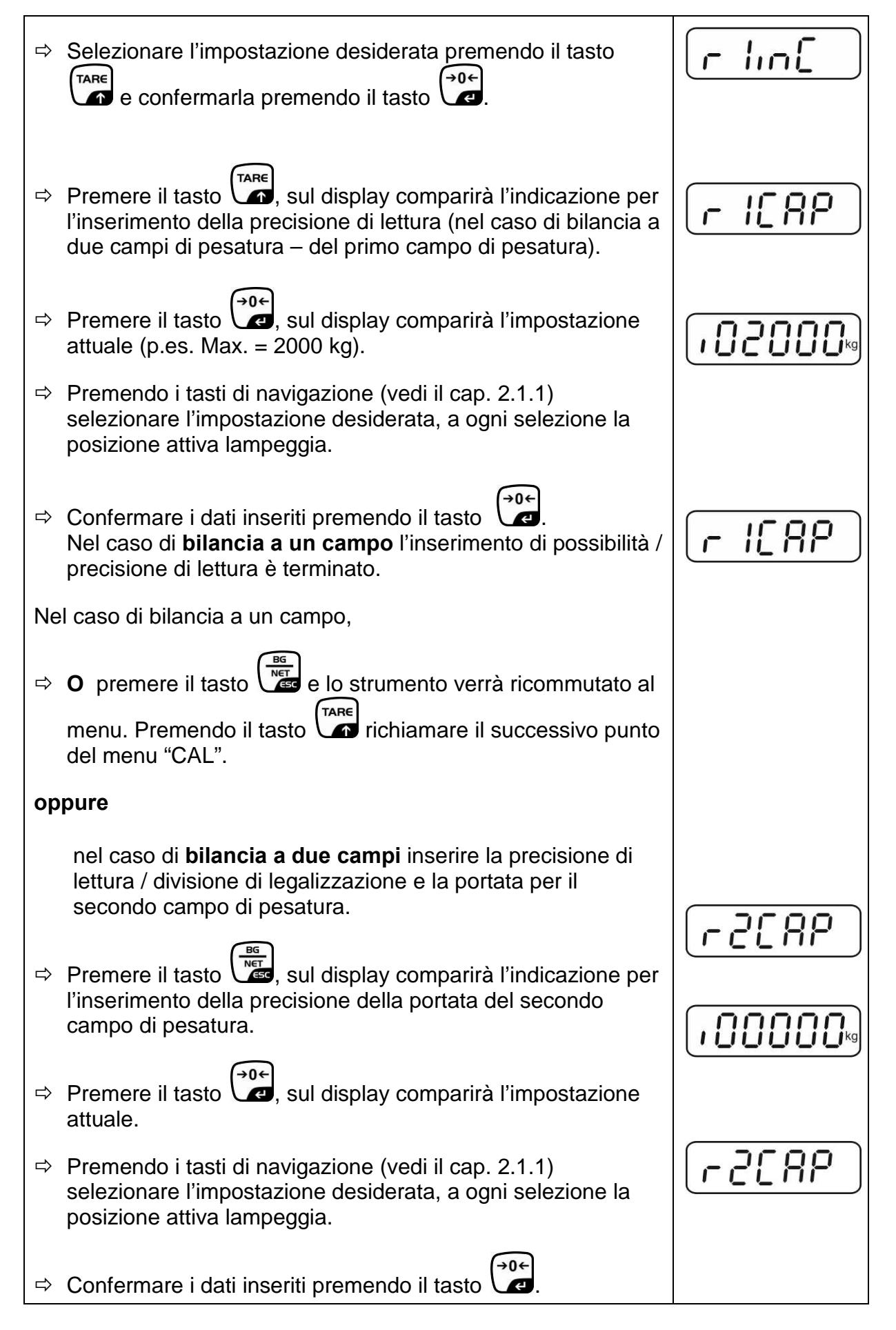

| Ŷ  | Premere il tasto , sul display comparirà l'indicazione per<br>l'inserimento della precisione di lettura del secondo campo di<br>pesatura.                                                                                                    |                  |
|----|----------------------------------------------------------------------------------------------------|------------------|
| ₽  | Premere il tasto , sul display comparirà l'impostazione attuale.                                                                                                    |                  |
| ⇔  | Selezionare l'impostazione desiderata premendo il tasto e confermare premendo il tasto .                                                                                                    | [ <u>r2 m[</u> ] |
| Ŷ  | Premere il tasto Istrumento sarà ricommutato al menu.                                                                                                    | GUAL             |
| ₽  | Richiamare il successivo punto del menu premendo il tasto                                                                                                    |                  |
| 3. | Calibrazione o linearizzazione<br>Dopo l'inserimento dei dati di configurazione, occorre<br>eseguire la calibrazione o la linearizzazione.<br>Per il procedimento di calibrazione vedi il cap. 6.9.2 / passo<br>4 o per linearizzazione vedi il cap. 6.10.2. |                  |
| ⇔  | Confermare premendo il tasto , sul display comparirà l'impostazione attuale.                                                                                                    |                  |
| ⇔  | Confermare premendo il tasto                                                                                                    |                  |
|    | l'impostazione desiderata premendo il tasto TARE:<br>noLin = calibrazione,<br>LineAr = linearizzazione.                                                                                                    | Liner            |
|    |                                                                                                    |                  |

# 13 Dichiarazione di conformità / ammissione di tipo / certificato

### 13.1 Dichiarazione di conformità

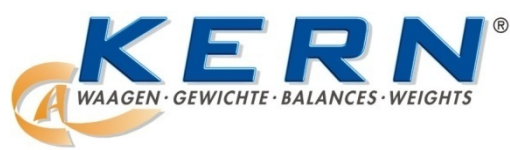

#### KERN & Sohn GmbH

D-72322 Balingen-Frommern Postfach 4052 E-mail: info@kern-sohn.de Tel.: 0049-[0]7433- 9933-0 Fax: 0049-[0]7433-9933-149 Internet: www.kern-sohn.de

# Dichiarazione di conformità

| EG-Konformitätserklärung                                                                    | EC-Declaration of -Conformity                                                      |
|---------------------------------------------------------------------------------------------|------------------------------------------------------------------------------------|
| EC- Déclaration de conformité                                                               | EC-Declaración de Conformidad                                                      |
| EC-Dichiarazione di conformità                                                              | EC-Conformiteitverklaring                                                          |
| EC- Declaração de conformidade                                                              | EC- Prohlášení o shode                                                             |
| EC-Deklaracja zgodności                                                                     | ЕС-Заявление о соответствии                                                        |
| EC-Dichiarazione di conformità<br>EC- Declaração de conformidade<br>EC-Deklaracja zgodności | EC-Conformiteitverklaring<br>EC- Prohlášení o shode<br>EC-Заявление о соответствии |

| D   | Konformitäts-    | Wir erklären hiermit, dass das Produkt, auf das sich diese Erklärung bezieht, |  |
|-----|------------------|-------------------------------------------------------------------------------|--|
|     | erklärung        | mit den nachstehenden Normen übereinstimmt.                                   |  |
| GB  | Declaration of   | We hereby declare that the product to which this declaration refers conforms  |  |
|     | conformity       | with the following standards.                                                 |  |
| CZ  | Prohlášení o     | Tímto prohlašujeme, že výrobek, kterého se toto prohlášení týká, je v souladu |  |
| _   | shode            | s níže uvedenými normami.                                                     |  |
| E   | Declaración de   | Manifestamos en la presente que el producto al que se refiere esta            |  |
|     | conformidad      | declaración está de acuerdo con las normas siguientes                         |  |
| F   | Déclaration de   | Nous déclarons avec cela responsabilité que le produit, auquel se rapporte la |  |
|     | conformité       | présente déclaration, est conforme aux normes citées ci-après.                |  |
|     | Dichiarazione di | Dichiariamo con ciò che il prodotto al quale la presente dichiarazione si     |  |
|     | conformitá       | riferisce è conforme alle norme di seguito citate.                            |  |
| NL  | Conformiteit-    | Wij verklaren hiermede dat het product, waarop deze verklaring betrekking     |  |
|     | verklaring       | heeft, met de hierna vermelde normen overeenstemt.                            |  |
| Ρ   | Declaração de    | Declaramos por meio da presente que o produto no qual se refere esta          |  |
| _   | conformidade     | declaração, corresponde às normas seguintes.                                  |  |
| PL  | Deklaracja       | Niniejszym oświadczamy, że produkt, którego niniejsze oświadczenie dotyczy,   |  |
|     | zgodności        | jest zgodny z poniższymi normami.                                             |  |
| RUS | Заявление о      | Мы заявляем, что продукт, к которому относится данная декларация,             |  |
| -   | соответствии     | соответствует перечисленным ниже нормам.                                      |  |

# Bilance elettroniche: KERN KFB-TM, KFN-TM, BFB, BFN, IFB, NFB, SFB, UFA, UFB, UFN

| Direttiva CE | Norme                            |
|--------------|----------------------------------|
| 2004/108/EC  | EN55022: 2006 A1:2007            |
|              | EN61000-3-3:1995+A1:2001+A2:2005 |
|              | EN55024: 1998+A1:2001+A2:2003    |
| 2006/95/EC   | EN 60950-1:2006                  |
|              | EN 60065:2002+A1:2006            |
| 2005/32/EC   |                                  |

Data: 13.10.2011

KERN & Sohn GmbH Consiglio

Firma:

KERN & Sohn GmbH, Ziegelei 1, D-72336 Balingen, Tel. +49-[0]7433/9933-0 Fax +49-[0]7433/9933-149, E-mail: info@kern-sohn.com, Internet: www.kern-sohn.com

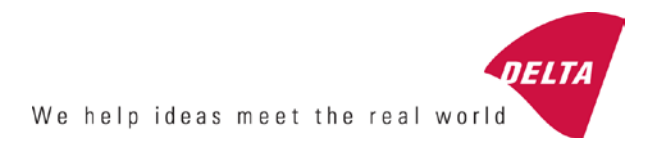

# **EC Type-Approval Certificate**

# No. DK 0199.202 Revision 1

# KFN-TM / KFB-TM / BFB / IFB / SFB / UFB / UFN / NFB / BFN / NFN

#### NON-AUTOMATIC WEIGHING INSTRUMENT

Issued by DELTA Danish Electronics, Light & Acoustics EU - Notified Body No. 0199

In accordance with the requirements for the non-automatic weighing instrument of EC Council Directive 2009/23/EC.

| Issued to     | Kern & Sohn GmbH<br>Ziegelei 1<br>D 72336 Balingen-Frommern<br>GERMANY                                                                                                    |                    |
|---------------|----------------------------------------------------------------------------------------------------|--------------------|
| In respect of | Non-automatic weighing instrument designated KFN-TM / KFB-TM / BFB / IFB / SFB / UFB / UFN / NFB / BFN / NFN with variants of modules of load receptors, load cells and peripheral equipment.<br>Accuracy class III and IIII<br>Maximum capacity, Max: From 1 kg up to 199 950 kg<br>Verification scale interval: $e = Max / n$<br>Maximum number of verification scale intervals: $n = 6000$ for single-interval and $n = 2 \times 3000$ for multi-range and multi-interval (however, dependent on environment and the composition of the modules).<br>Variants of modules and conditions for the composition of the modules are set out in the annex. | <b>[</b><br>[<br>[ |

The conformity with the essential requirements in annex 1 of the Directive is met by the application of the European Standard EN 45501:1992/AC:1993 and WELMEC 2.1:2001.

#### Note: This certificate is a revised edition which replaces previous revisions.

The principal characteristics and approval conditions are set out in the descriptive annex to this certificate.

The annex comprises 14 pages.

 Issued on
 2011-12-19

 Valid until
 2019-12-07

Signatory: J. Hovgård

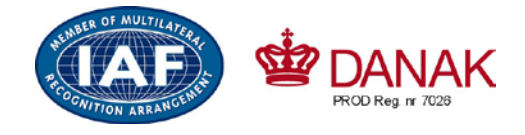

DELTA

Danish Electronics, Light & Acoustics

Venlighedsvej 4 2970 Hørsholm Denmark

Tel. (+45) 72 19 40 00 Fax (+45) 72 19 40 01 www.delta.dk VAT No. DK 12275110

# Descriptive annex

|     | Contents                                                 | Page |
|-----|----------------------------------------------------------|------|
| 1.  | Name and type of instrument and modules                  | 2    |
| 2.  | Description of the construction and function             | 2    |
| 2.1 | Construction                                             | 2    |
| 2.2 | Functions                                                | 3    |
| 3.  | Technical data                                           | 4    |
| 3.1 | Indicator                                                | 4    |
| 3.2 | Load receptors, load cells and load receptor supports    | 5    |
| 3.3 | Composition of modules                                   | 6    |
| 3.4 | Documents                                                | 6    |
| 4.  | Interfaces and peripheral equipment                      | 6    |
| 4.1 | Interfaces                                               | 6    |
| 4.2 | Peripheral equipment                                     | 6    |
| 5.  | Approval conditions                                      | 6    |
| 5.1 | Measurement functions other than non-automatic functions | 6    |
| 5.2 | Counting operation is not approved for NAWI              | 6    |
| 5.3 | Totalised weight is not a legal value.                   | 6    |
| 5.4 | Compatibility of modules                                 | 7    |
| 6.  | Special conditions for verification                      | 7    |
| 6.1 | Composition of modules                                   | 7    |
| 7.  | Securing and location of seals and verification marks    | 7    |
| 7.1 | Securing and sealing                                     | 7    |
| 7.2 | Verification marks                                       | 7    |
| 8.  | Location of CE mark of conformity and inscriptions       | 8    |
| 8.1 | Indicator                                                | 8    |
| 9.  | Pictures                                                 | 9    |
| 10. | Composition of modules - illustrated                     | 14   |

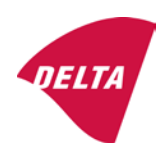

# 1. Name and type of instrument and modules

The weighing instrument is designated KFN-TM / KFB-TM / BFB / IFB / SFB / UFB / UFN / NFB / BFN / NFN. It is a system of modules consisting of an electronic indicator, connected to a separate load receptor and peripheral equipment such as printers or other devices, as appropriate. The instrument is a Class III or IIII, self-indicating weighing instrument with single-interval, multi-range or multi-interval, an external AC mains adapter, and an internal rechargeable battery (optional).

The indicators consist of analogue to digital conversion circuitry, microprocessor control circuitry, power supply, keyboard, non-volatile memory for storage of calibration and setup data, and a weight display contained within a single enclosure.

The modules appear from the sections 3.1, 3.2.1 and 3.2.2; the principle of the composition of the modules is set out in the sections 6.1 and 10.

# 2. Description of the construction and function

#### 2.1 Construction

#### 2.1.1 Indicator

The indicator is specified in section 3.1.

#### **Enclosures and keyboard**

The indicators are housed in an enclosure made of either ABS plastic (model KFB-TM / BFB / IFB / UFB / NFB) or stainless steel (Model KFN-TM / SFB / UFN / BFN / NFN).

The front panels of the indicator comprise:

- An LCD display with appropriate state indicators and 5<sup>1</sup>/<sub>2</sub> digits.
- A keyboard containing 6 keys used to enter commands or data into the weight indicator, plus a key for turning the indicator on/off. Each key is identified with a name and/or pictograph.

#### Electronics

The instruments use a single printed circuit board, which contains all of the instrument circuitry. The metrological circuitry for the models of weight indicator is identical.

All instrument calibration and metrological setup data are contained in non-volatile memory.

The power supply accepts an input voltage of 9 - 12 VDC from the external power adapter, with input from 230 VAC 50 Hz. The indicator produces a load cell excitation voltage of 5 VDC.

#### 2.1.2 Load receptors, load cells and load receptor supports

Set out in section 3.2.

#### 2.1.3 Interfaces and peripheral equipment

Set out in section 4.

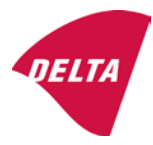

# 2.2 Functions

The weight indicating instruments are microcontroller based electronic weight indicators that require the external connection of strain gauge load cell(s). The weight information appears in the digital display located on the front panel and may be transmitted to peripheral equipment for recording, processing or display.

The primary functions provided are detailed below.

#### 2.2.1 Display range

The weight indicators will display weight from –Max to Max (gross weight) within the limits of the display capacity.

#### 2.2.2 Zero-setting

Pressing the "ZERO" key causes a new zero reference to be established and ZERO annunciator to turn on indicating the display is at the centre of zero.

Semi-automatic zero-setting range:  $\pm 2\%$  of Max. Automatic zero-tracking range:  $\pm 2\%$  of Max. Initial zero-setting range:  $\pm 10\%$  of Max.

Zero-setting is only possible when the load receptor is not in motion.

#### 2.2.3 Zero-tracking

The indicators are equipped with a zero-tracking feature which operates over a range of 4% of Max and only when the indicator is at gross zero and there is no motion in the weight display.

#### 2.2.4 Tare

The instrument models are provided with a semi-automatic subtractive tare feature activated using the "TARE" key.

When the tare function is active, the "G/N" key will toggle the display between showing Net and Gross value.

#### 2.2.5 Printing

A printer may be connected to the optional serial data port. The weight indicator will transmit the current to the printer when the "PRINT" key is pressed.

The printing will not take place if the load receptor is not stable, if the gross weight is less than zero, or if the weight exceeds Max.

#### 2.2.6 Weighing unstable samples

The indicator has a function for weighing unstable samples. It is turned on/off by pressing the "ZERO" and "TARE" keys simultaneously.

#### 2.2.7 Display test

A self-test routine is initiated by pressing the on/off key to turn the instrument off, then pressing it again to turn the instrument on. The test routine turns on and off all of the display segments and light indicators to verify that the display is fully functional.

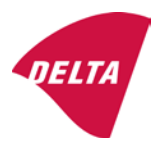

#### 2.2.8 Real time clock

If it is available in the instrument, the real time clock can be activated to get printout with day and time information.

#### 2.2.9 Operator information messages

The weight indicator has a number of general and diagnostic messages which are described in detail in the user's guide.

#### 2.2.10 Software version

The software revision level is displayed during the power-up sequence of the instrument.

The approved software version is 1.07 and 1.08. The software version 1.08 includes possibility of multi-range.

#### 2.2.11 Totalisation

The indicator can be configured with a totalisation function, adding actual weight display values to the memory when pressing "M+" key if the equilibrium is stable.

Pressing "MR" key displays the total accumulated weight. Pressing "M+" and "MR" key will clear the totalised value.

#### 2.2.12 Battery operation

The indicator can be operated from an internal rechargeable battery, if this option is installed.

# 3. Technical data

The KFN-TM / KFB-TM / BFB / IFB / SFB / UFB / UFN / NFB / BFN / NFN weighing instruments are composed of separate modules, which are set out as follows:

## 3.1 Indicator

The indicators have the following characteristics:

| KFN-TM / KFB-TM / BFB / IFB / SFB / UFB / UFN / NFB / BFN / NFN                 |
|---------------------------------------------------------------------------------|
| III and IIII                                                                    |
| Single-interval, multi-range (2 ranges) or multi-interval (2 partial intervals) |
|                                                                                 |
| $\leq$ 6000 (class III), $\leq$ 1000 (class IIII) for single-interval           |
| $\leq$ 3000 (class III), $\leq$ 1000 (class IIII) for multi-range and           |
| multi-interval                                                                  |
| -Max within display limits                                                      |
| p'i = 0.5                                                                       |
| 1 μV                                                                            |
| 5 VDC                                                                           |
| present on the model with 7-terminal connector                                  |
| 87 ohm                                                                          |
| 1600 ohm                                                                        |
| 9 - 12 VDC / 230 VAC, 50 Hz using external adapter                              |
| -10 °C to +40 °C                                                                |
|                                                                                 |

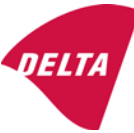

Peripheral interface:

Set out in section 4

#### 3.1.1 Connecting cable between the indicator and load cell / junction box for load cell(s)

#### 3.1.1.1 4-wire system

| Cable between indicator and load cell(s): | 4 wires (no sense), shielded                       |
|-------------------------------------------|----------------------------------------------------|
| Maximum length:                           | the certified length of the load cell cable, which |
|                                           | shall be connected directly to the indicator.      |

#### 3.1.1.2 6-wire system

Only to be used for indicator model with a 7-terminal connector for load cell.

| Cable between indicator and junction box: | 6 wires, shielded |
|-------------------------------------------|-------------------|
| Maximum length:                           | 227 m / mm²       |

#### 3.2 Load receptors, load cells and load receptor supports

Removable platforms shall be equipped with level indicators.

#### 3.2.1 General acceptance of modules

Any load cell(s) may be used for instruments under this certificate of type approval provided the following conditions are met:

- A test certificate (EN 45501) or OIML Certificate of Conformity (R60) respectively issued for the load cell by a Notified Body responsible for type examination under the Directive 2009/23/EC.
- 2) The certificate contains the load cell types and the necessary load cell data required for the manufacturer's declaration of compatibility of modules (WELMEC 2, Issue 5, 2009), and any particular installation requirements). A load cell marked NH is allowed only if humidity testing to EN 45501 has been conducted on this load cell.
- 3) The compatibility of load cells and indicator is established by the manufacturer by means of the compatibility of modules form, contained in the above WELMEC 2 document, or the like, at the time of EC verification or declaration of EC conformity of type.
- 4) The load transmission must conform to one of the examples shown in the WELMEC 2.4 Guide for load cells.

#### 3.2.2 Platforms, weigh bridge platforms

| Construction in brief | All-steel or steel-reinforced concrete construction, surface or pit mounted |
|-----------------------|-----------------------------------------------------------------------------|
| Reduction ratio       | 1                                                                           |
| Junction box          | Mounted in or on the platform                                               |
| Load cells            | Load cell according to section 3.2.1                                        |
| Drawings              | Various                                                                     |

#### 3.2.3 Bin, tank, hopper and non-standard systems

| Construction in brief | Load cell assemblies each consisting of a load cell stand assembly to |
|-----------------------|-----------------------------------------------------------------------|
|                       | support one of the mounting feet bin, tank or hopper                  |
| Reduction ratio       | 1                                                                     |
| Junction box          | Mounted on dead structure                                             |
| Load cell             | Load cell according to section 3.2.1                                  |

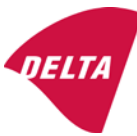

Drawings Various

#### 3.3 Composition of modules

In case of composition of modules, EN 45501 paragraph 3.5 and 4.12 shall be satisfied.

#### 3.4 Documents

The documents filed at DELTA (reference No. A530648) are valid for the weighing instruments described here.

# 4. Interfaces and peripheral equipment

#### 4.1 Interfaces

The interfaces are characterised "Protective interfaces" according to paragraph 8.4 in the Directive.

#### 4.1.1 Load cell input

A 5-terminal connector or 7-terminal connector for the load cell is positioned on the back of the enclosure.

#### 4.1.2 Other interfaces

The indicator may be equipped with one or more of the following protective interfaces located on the main board or on separate interface boards.

- RS-232C
- Analogue output (0 10V / 4 20 mA)
- Digital output
- Blue tooth

The interfaces do not have to be secured.

#### 4.2 Peripheral equipment

Connection between the indicator and peripheral equipment is allowed by screened cable.

The instrument may be connected to any simple peripheral device with a CE mark of conformity.

## 5. Approval conditions

#### 5.1 Measurement functions other than non-automatic functions

Measurement functions that will enable the use of the instrument as an automatic weighing instrument are not covered by this type approval.

#### 5.2 Counting operation is not approved for NAWI

The count shown as result of the counting function is not covered by this NAWI approval.

#### 5.3 Totalised weight is not a legal value.

When using the totalisation function creating a sum of several weighing results, this sum is only informative, as it is not a legal value.

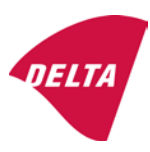

#### 5.4 Compatibility of modules

In case of composition of modules, WELMEC 2 (Issue 5) 2009, paragraph 11 shall be satisfied.

# 6. Special conditions for verification

#### 6.1 Composition of modules

The environmental conditions should be taken into consideration by the composition of modules for a complete weighing instrument, for example instruments with load receptors placed outdoors and having no special protection against the weather.

The composition of modules shall agree with section 5.4.

An example of a declaration of conformity document is shown in section 10.

# 7. Securing and location of seals and verification marks

#### 7.1 Securing and sealing

Seals shall bear the verification mark of a notified body or alternative mark of the manufacturer according to ANNEX II, section 2.3 of the Directive 2009/23/EC.

#### 7.1.1 Indicator

Access to the configuration and calibration facility requires that a calibration jumper is installed on the main board.

Sealing of the cover of the enclosure - to prevent access to the calibration jumper and to secure the electronics against dismantling/adjustment - is accomplished with a brittle plastic sticker. The sticker is placed so access to one of the screws of the enclosure is prohibited (see figure 3, 4 & 5).

#### 7.1.2 Indicator - load cell connector - load receptor

Securing of the indicator, load receptor and load cell combined is done in one of the following ways:

- Sealing of the load cell connector with the indicator by a lead wire seal
- Inserting the serial number of the load receptor as part of the principal inscriptions contained on the indicator identification label
- The load receptor bears the serial number of the indicator on its data plate.

#### 7.1.3 Peripheral interfaces

All peripheral interfaces are "protective"; they neither allow manipulation with weighing data or legal setup, nor change of the performance of the weighing instrument in any way that would alter the legality of the weighing.

#### 7.2 Verification marks

#### 7.2.1 Indicator

A green M-sticker shall be placed next to the CE mark on the inscription plate.

The sticker with verification marks may be placed on or next to the inscription plate or on the front of the indicator.

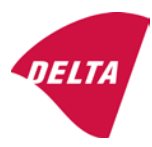

#### 7.2.2 Printers used for legal transactions

Printers covered by this type approval and other printers according to section 4.2, which have been subject to the conformity assessment procedure, shall not bear a separate green M-sticker in order to be used for legal transactions.

# 8. Location of CE mark of conformity and inscriptions

#### 8.1 Indicator

#### 8.1.1 CE mark

A sticker with the CE mark of conformity and year of production is located on the identification plate which is located on the enclosure of the weight indicator.

#### 8.1.2 Inscriptions

Manufacturer's trademark and/or name and the type designation is located on the front panel overlay.

On the front panel of the weight indicator:

• Manufacturer's name and/or logo

Indelibly printed on a brittle plastic sticker located on the front panel overlay:

• Max, Min, e =, accuracy class

On the inscription plate:

• Model no., serial no., type-approval certificate no., accuracy class, temperature range, electrical data and other inscriptions.

#### 8.1.2.1 Load receptors

On a data plate:

• Manufacturer's name, type, serial number, capacity

Left to the manufacturer's choice as provided in section 7.1.2:

• Serial no. of the indicator

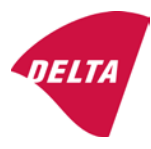

# 9. Pictures

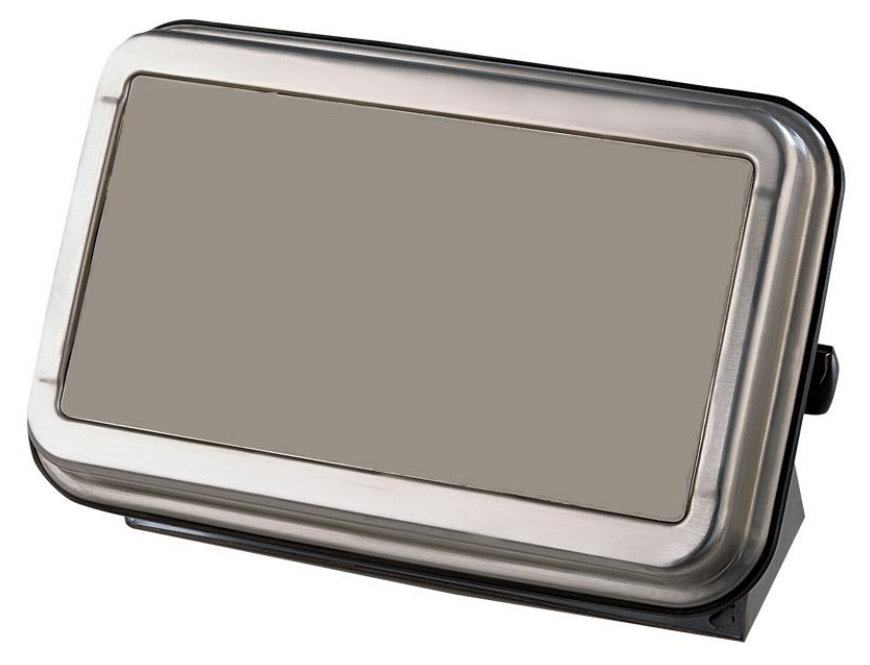

Figure 1a KFN-TM / SFB / UFN / BFN / NFN indicator without front layout.

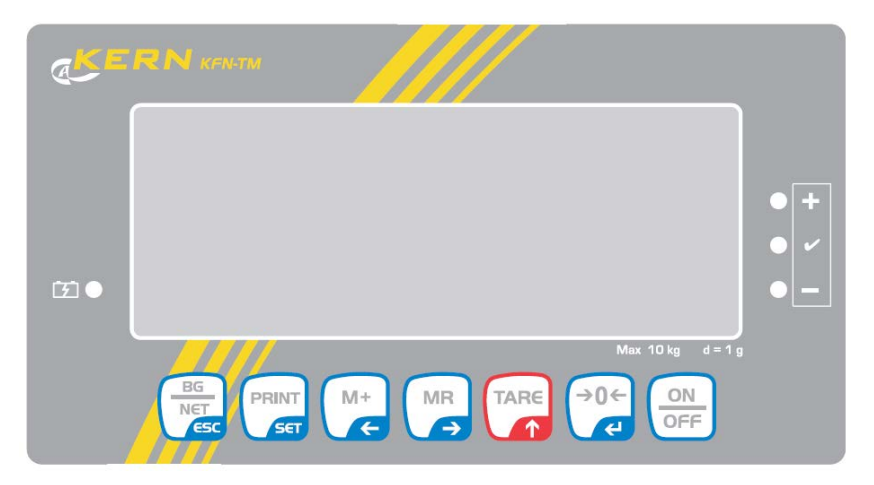

Figure 1b Front layout of KFN-TM indicator.

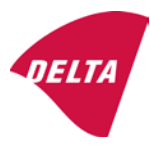

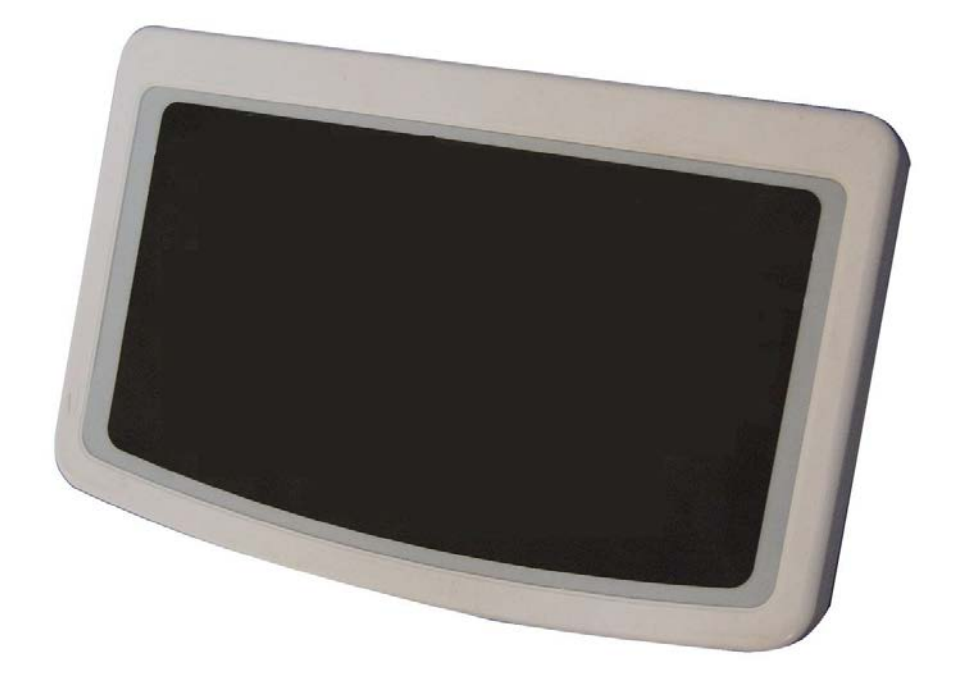

Figure 2a KFB-TM / BFB / IFB / UFB / NFB indicator without front layout.

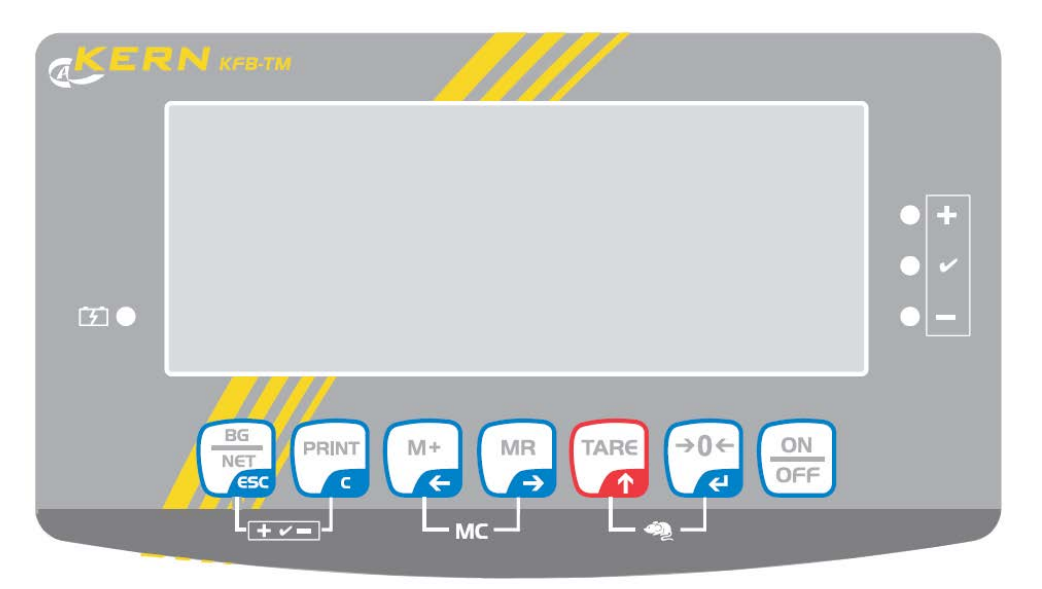

Figure 2b Front layout of KFB-TM indicator.

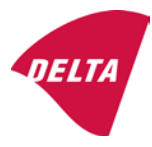

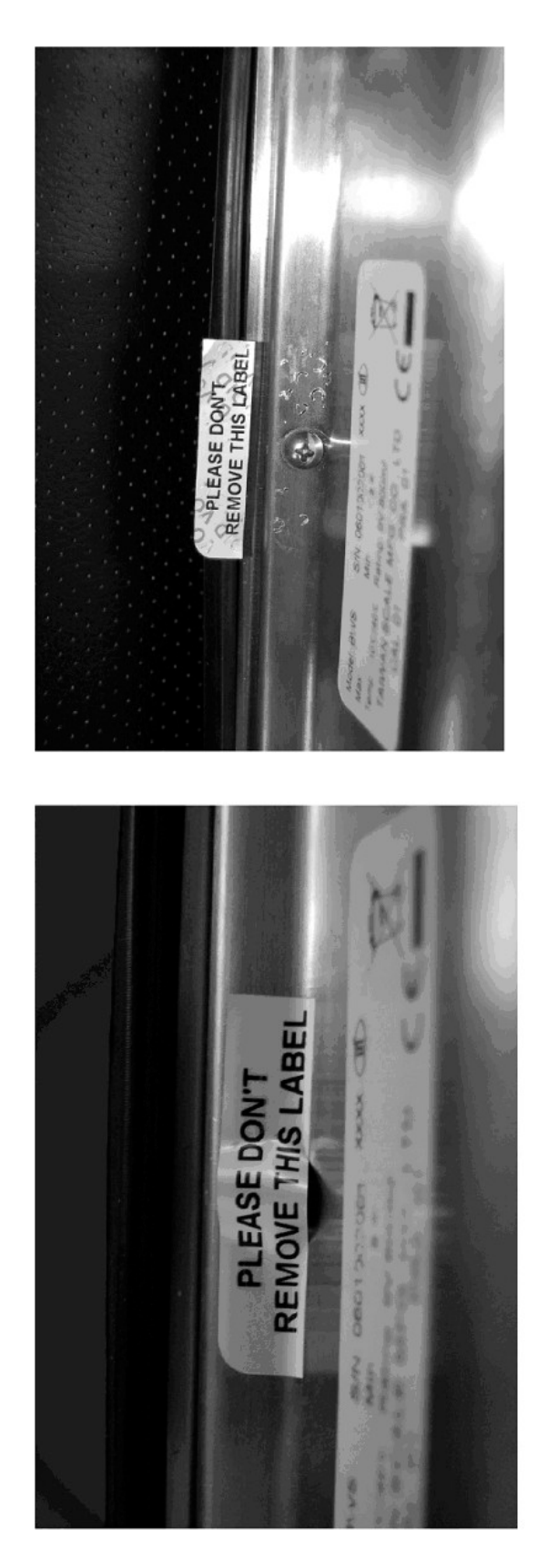

After remove the label, you will find VOID on housing, or a self destroyable sticker/seal shall be used.

Figure 3 Sealing of KFN-TM / SFB / UFN / BFN / NFN. (method A)

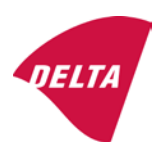
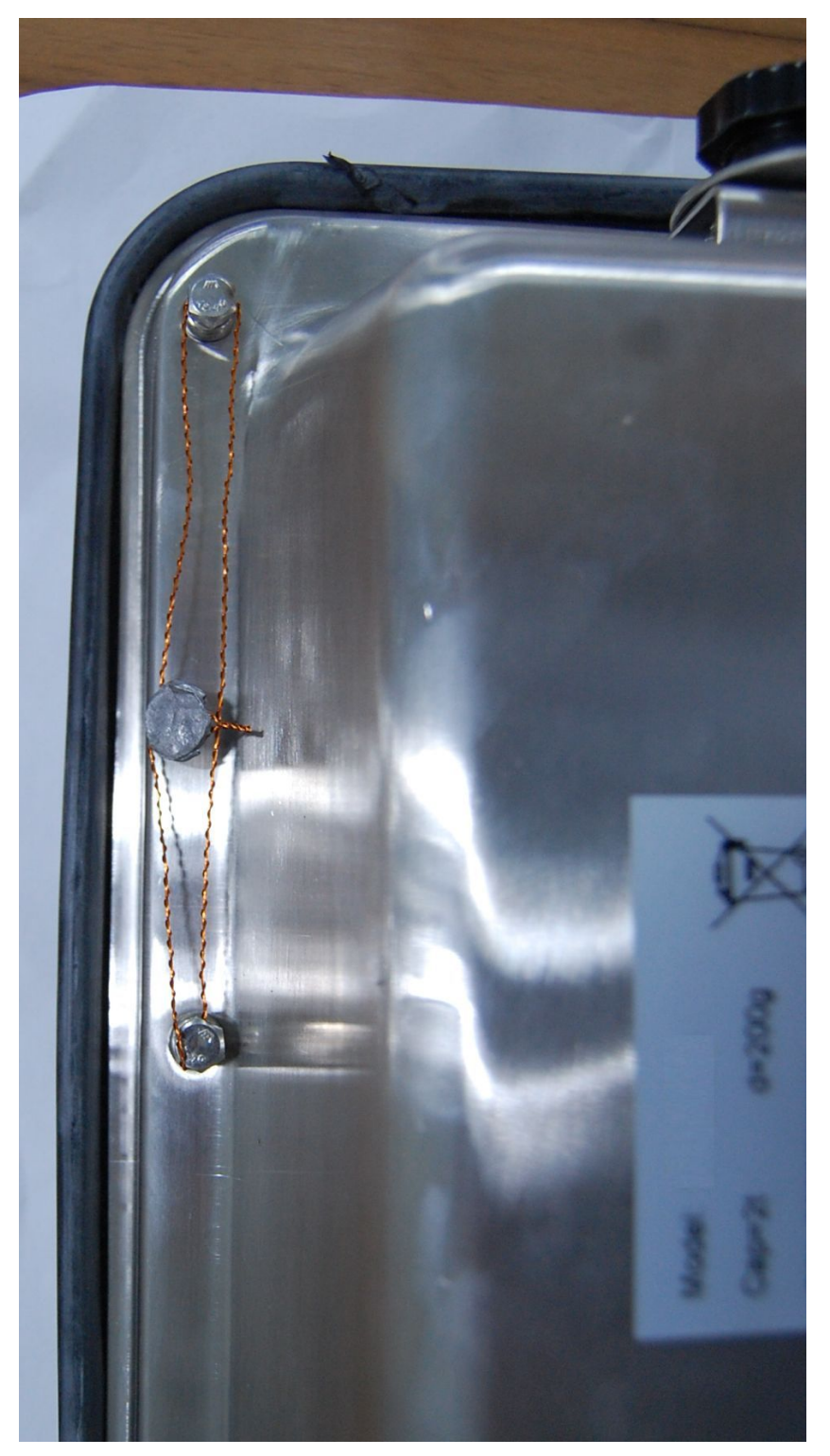

Figure 4 Sealing of KFN-TM / SFB / UFN / BFN / NFN. (method B)

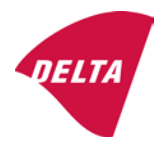

calibration switch must be pressed, so the sealing must be destroyed.

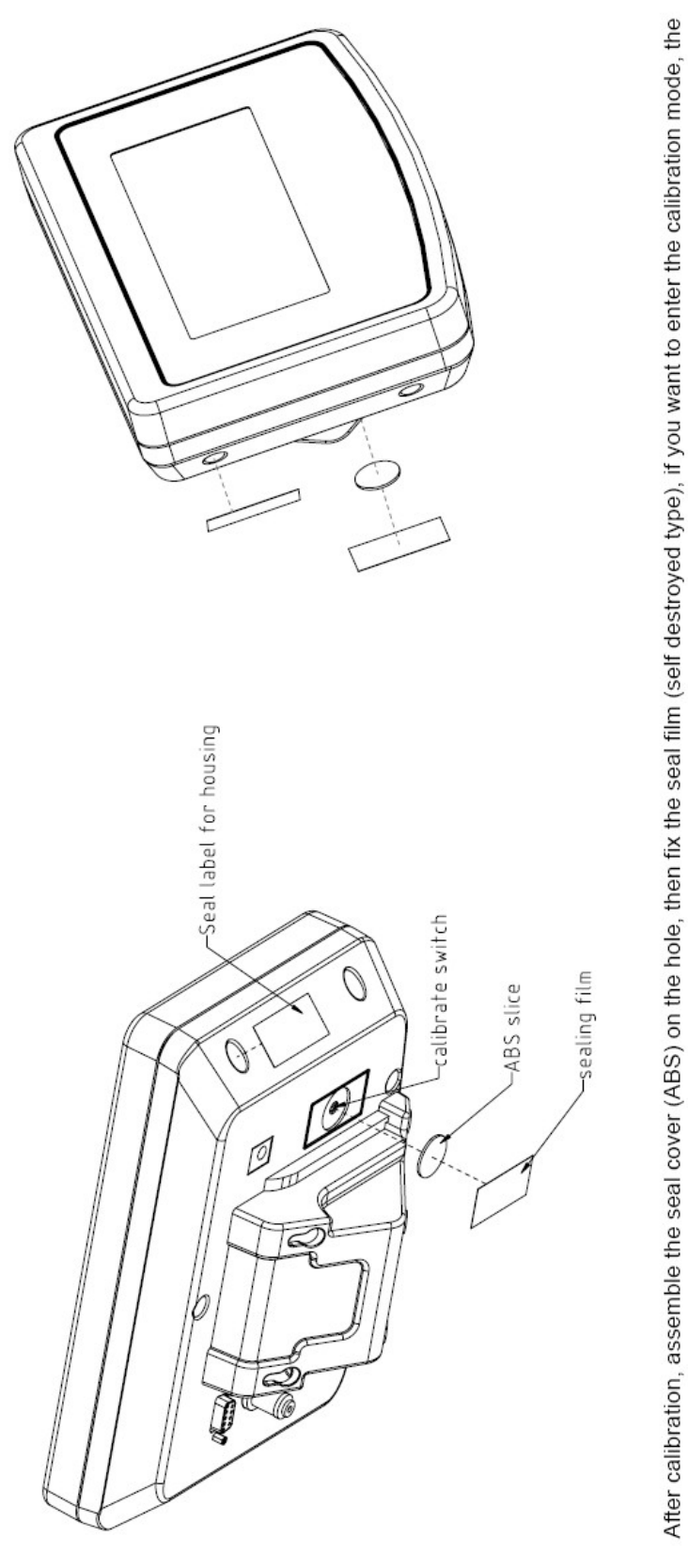

Figure 5 Sealing of KFB-TM / BFB / IFB / UFB / NFB.

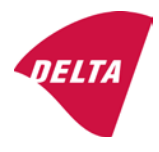

# 10. Composition of modules - illustrated

| COMPATIBII<br>Ref.: WELMEC 2                                                                                                    | LIT                     | Y OF MODU                                     | LES                                | val                                 |                                                                                            |                                                        |             |                         |          |  |
|----------------------------------------------------------------------------------------------------|-------------------------|-----------------------------------------------|------------------------------------|-------------------------------------|--------------------------------------------------------------------------------------------|--------------------------------------------------------|-------------|-------------------------|----------|--|
| Cortificate of EU Type Approval N <sup>6</sup> :                                                                                                    |                         |                                               |                                    | vai                                 |                                                                                            |                                                        |             | DK0100 202              |          |  |
| NECATOR                                                                                                    |                         |                                               |                                    |                                     | TAC.                                                                                       |                                                        |             | 10133.2                 | 02       |  |
| INDICATOR A/D (Module 1)<br>Accuracy class according to EN 45501 and OIML R76<br>Maximum number of verification scale intervals (n <sub>max</sub> )<br>Fraction of maximum permissible error (mpe):<br>Load cell excitation voltage:                              |                         |                                               | )<br>L R76:<br>n <sub>max</sub> ): | ype:                                | Class <sub>ind</sub><br>n <sub>ind</sub><br>P1<br>U <sub>exc</sub>                         | ( I, II, III or IIII )                                 |             | III<br>6000<br>0,5<br>5 |          |  |
| Minimum input voltage per verification scale interval.<br>Minimum load cell impedance:<br>Coefficient of temperature of the span error:<br>Coefficient of resistance for the wires in the J-box cable<br>Specific J-box cable-Length to the junction box for load |                         |                                               | x cable:<br>or load cells:         |                                     | R <sub>Lmin</sub><br>R <sub>Lmin</sub><br>Es<br>Sx<br>(L/A) <sub>max</sub>                 | [Ω]<br>[Ω]<br>[%/25°C]<br>[%/Ω]<br>[m/mm²]             | 227         | 87                      |          |  |
| Additive tare, if availab<br>Initial zero setting rang<br>Temperature range:<br>Test report (TR), Test Ce                                                                                                    | ole:<br>je:<br>ertifica | te (TC) or OIML Certific                      | ate of Conformity:                 |                                     | 6-wire (i<br>T <sup>+</sup><br>IZSR<br>T <sub>min</sub> / T <sub>max</sub>                 | [ % of Max ]<br>[ % of Max ]<br>[ % of Max ]<br>[ °C ] | -10<br>-10  | 0<br>/<br>/             | 10<br>40 |  |
| LOAD RECEPTOR                                                                                                    | R                       | (Module 2                                     | )                                  | vpe:                                |                                                                                            |                                                        |             |                         |          |  |
| Construction:                                                                                                    |                         | (                                             | ,                                  | 100.                                |                                                                                            | Platform                                               |             | 0.5                     |          |  |
| Number of load cells:<br>Reduction ratio of the l<br>Dead load of load rece                                                                                                    | load t                  | ransmitting device:                           |                                    |                                     | ا<br>N<br>R=F <sub>M</sub> / F <sub>L</sub><br>DL                                          | [% of Max]                                             |             | 0,5<br>4<br>1<br>10     |          |  |
| Non uniform distributio<br>Correction factor:                                                                                                    | on of t                 | he load:                                      | Q = 1 + (DL + 1                    | r⁺ + 12                             | NUD<br>ZSR⁺ + NUD) / 100                                                                   | [ % of Max ]                                           |             | 20<br>1,4               |          |  |
| LOAD CELL                                                                                                    |                         | ANALOG (Module 3                              | 3) 1                               | ype:                                |                                                                                            | L6E                                                    |             |                         |          |  |
| Accuracy class accord<br>Maximum number of lo<br>Fraction of mpe:                                                                                                    | ling to<br>bad c        | o OIML R60:<br>ell intervals:                 |                                    |                                     | Class <sub>LC</sub> (<br>n <sub>LC</sub><br>p <sub>3</sub>                                 | [A, B, C or D ]                                        |             | C<br>3000<br>0,7        |          |  |
| Input resistance of sing<br>Minimum load cell veri<br>Rated capacity:                                                                                                    | gle lo<br>ficatio       | ad cell:<br>on interval:                      | (v <sub>min%</sub> = 100 / Y)      |                                     | R <sub>LC</sub><br>V <sub>min%</sub><br>E <sub>max</sub>                                   | [Ω]<br>[% of Emax]<br>[kg]                             |             | 406<br>0,02<br>150      |          |  |
| Minimum dead load, re<br>Temperature range:<br>Test report (TR) or Tes                                                                                                    | elative<br>st Ce        | e:<br>rtificate (TC/OIML) as                  | s appropriate:                     |                                     | (E <sub>min /</sub> E <sub>max</sub> ) * 100<br>T <sub>min</sub> / T <sub>max</sub><br>D09 | [%]<br>[°C]<br>-03.21 rev.1                            | -10         | 0<br>/                  | 40       |  |
| COMPLETE WEIGHING INSTRUMENT Single-interval                                                                                                    |                         |                                               |                                    |                                     |                                                                                            |                                                        |             |                         |          |  |
| Manufacturer: Kern & Sohn T<br>Accuracy class according to EN 45501 and OIML R76:                                                                                                    |                         |                                               | ype:                               | KFB-TM<br>Class <sub>wi</sub>       | platform scale<br>( I, II, III or IIII                                                     |                                                        | Ш           |                         |          |  |
| Fractions: $p_i = p_1^2 + p_2^2 + p_3^2$ :<br>Maximum capacity:                                                                                                    |                         |                                               |                                    |                                     | p <sub>i</sub><br>Max                                                                      | [ kg ]                                                 |             | 1,0<br>300              |          |  |
| Number of verification scale intervals:<br>Verification scale interval:                                                                                                    |                         |                                               |                                    | n<br>e                              | [ kg ]                                                                                     |                                                        | 3000<br>0,1 |                         |          |  |
| Utilisation ratio of the load cell:                                                                                                    |                         |                                               | α = (Ν<br>= C '                    | /lax / E <sub>max</sub> ) * (R / N) | [// ]                                                                                      |                                                        | 0,50        |                         |          |  |
| Cross-section of each wire in the J-box cable:                                                                                                    |                         |                                               | <u> </u>                           | 0                                   | A                                                                                          | [mm <sup>2</sup> ]                                     |             | 0,22                    |          |  |
| Temperature range to<br>Peripheral Equipment                                                                                                    | be m<br>subie           | arked on the instrum<br>ect to legal control: | ent: Not req                       | uired                               | T <sub>min</sub> / T <sub>max</sub>                                                        | [ 0° ]                                                 |             | 10                      |          |  |
| Accepta                                                                                                    | ance                    | criteria for compati                          | bility                             |                                     | Passed, pro                                                                                | vided no resul                                         | t below     | is < 0                  | 1        |  |
| Class <sub>WI</sub>                                                                                                    | <=                      | Class <sub>ind</sub> & Class <sub>LC</sub>    | (WELMEC 2: 1)                      | 1                                   |                                                                                            | Class <sub>WI</sub> :                                  |             | PASSE                   | >        |  |
| pi                                                                                                    | <=                      | 1<br>m far the close                          | (R76: 3.5.4.1)                     |                                     | - 6                                                                                        | 1 - pi =                                               |             | 0,0                     |          |  |
| n                                                                                                    | <=                      | n <sub>max</sub> for the class                | (WELMEC 2: 4)                      |                                     | n <sub>max</sub> ior                                                                       | ne class - n =                                         |             | 3000                    |          |  |
| n                                                                                                    | <=                      | n <sub>LC</sub>                               | (R76: 4.12.2)                      |                                     |                                                                                            | n <sub>LC</sub> - n =                                  |             | 0                       |          |  |
|                                                                                                    | <=                      | DL * R / N                                    | (WELMEC 2: 6d)                     |                                     | (DL *                                                                                      | $R/N$ - $E_{min} =$                                    |             | 7,5                     |          |  |
| or (if v <sub>min</sub> is not aiven)                                                                                                    | ~                       | Ð                                             | (17/0.4.12.3)                      | Alte                                | e - (<br>ernative solutions:                                                               | v <sub>min</sub> vnv/K)=<br>↑↓                         |             | 0,040                   |          |  |
| (E <sub>max</sub> / n <sub>LC</sub> ) ∗ (√N / R)                                                                                                    | <=                      | e                                             | (WELMEC 2: 7)                      |                                     | e - ((E <sub>max</sub> / n <sub>L</sub>                                                    | .c) * (√N/ R)) =                                       |             |                         |          |  |
| ∆u <sub>min</sub>                                                                                                    | <=                      | ∆u                                            | (WELMEC 2: 8)                      |                                     | -                                                                                          | $\Delta u - \Delta u_{min} =$                          |             | 0,67                    |          |  |
|                                                                                                    | <=                      | R <sub>LC</sub> / N                           | (WELMEC 2: 9)                      |                                     | (R <sub>L</sub>                                                                            | C / N) - R <sub>Lmin</sub> =                           |             | 15                      |          |  |
|                                                                                                    | <=<br><=                | (L / A) <sub>max</sub> '''<br>T T .           | (WELIMEC 2: 10)                    |                                     | (L / A) <sub>r</sub><br>/T                                                                 | nax <sup>···</sup> - (L / A) =                         |             | 182<br>20               |          |  |
| Q * Max * R / N                                                                                                    | <=                      | 'max - 'min<br>E <sub>max</sub>               | (R76: 4.12.1)                      |                                     | E <sub>max</sub> - (Q *                                                                    | Max * R / N) =                                         |             | 45,0                    |          |  |

Signature and date:

Conclusion ..... PASSED This is an authentic document made from the program: "Compatibility of NAWI-modules version 3.2".

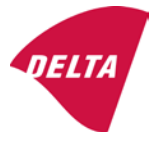

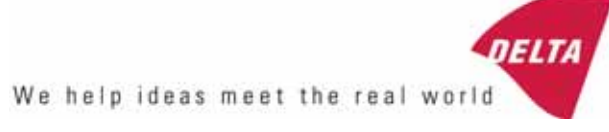

# TEST CERTIFICATE No. DK0199-R76-11.04

#### KFN-TM / KFB-TM **Instrument type** Test item device Non-automatic Weighing Indicator Issued by **DELTA Danish Electronics, Light & Acoustics** EU - Notified Body No. 0199 In accordance with Paragraph 8.1 of the European Standard on metrological aspects of non-automatic weighing instruments EN 45501:1992. Fractional factor (p<sub>i</sub>) 0.5 (refer to 3.5.4 of the standard). Issued to Kern & Sohn GmbH Ziegelei 1 D 72336 Balingen-Frommern **GERMANY** Kern & Sohn GmbH Manufacturer In respect of A family of indicators tested as a module of a weighing instrument. Characteristics Suitable as a non-automatic weighing instrument with the following characteristics: Self indicating with single-interval, multi-interval or multi-range Accuracy class III or IIII Verification scale interval: $e_i = Max_i/n_i$ Maximum number of verification scale intervals: n = 6000 for single-interval $n = 2 \times 3000$ for multi-interval and multi-range, DELTA however limited to 1000 for Class IIII Danish Electronics, Min. input voltage per VSI: $1 \mu V$ Light & Acoustics The essential characteristics are described in the annex. Venlighedsvej 4 **Description and** The A/D device is described and documented in the annex to 2970 Hørsholm documentation this certificate. Denmark Summary of tests involved: See test report no. DANAK-Remarks 1910568, DANAK-1910388 and NMi 709226. Tel. (+45) 72 19 40 00 This test certificate cannot be quoted in an EU type approval certificate without permis-Fax (+45) 72 19 40 01

The annex comprises 7 pages.

sion from the holder of the certificate mentioned above.

Issued on 2011-03-16

Signatory: J. Hovgård

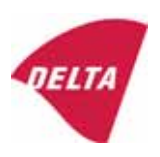

www.delta.dk

VAT No. DK 12275110

# 1. Name and type of instrument

The indicators KFN-TM / KFB-TM are a family of weighing indicators suitable to be incorporated in non-automatic weighing instruments, class III or class IIII, with single-interval, multi-interval or multi-range.

# 2. Description of the construction and function

#### 2.1 Construction

The electronic indicator consists of a single circuit board, SMD populated on both sides as the A/D-interface circuits, the microprocessor and the voltage regulation are placed on one side and the LCD display on the other side.

The LCD-display has indication for: Stable, zero, gross, net, tare, and weight unit (kg, g, t), and  $5\frac{1}{2}$  digits with a height of 52 mm.

The enclosure is made of stainless steel for the KFN-TM indicator or of ABS plastics for KFB-TM.

The front of the enclosure has an on/off key plus 6 keys for operating the functions of the indicator.

All instrument calibration and metrological setup data are stored in the non-volatile memory.

The indicators are power supplied with 9 - 12 VDC - normally supplied by external 230 VAC to 9 - 12 VDC adapter. An optional internal battery can be factory installed.

As part of the indicators EMC protection ferrites shall be placed as follows:

- Externally around the DC supply cable near its connection to the indicator (min. 1 turn).
- Internal on cable between power plug and main board (4 turns).
- Internal on cable between load cell connector and main board (min. 2 turns).

#### Software

The software version is displayed during the start-up of the indicator. The tested software version is 1.07.

#### Sealing

The configuration and calibration data can only be changed if the calibration jumper is installed on the circuit board.

#### 2.2 Function

The devices are a microprocessor based electronic weighing indicators for connection of strain gauge load cells.

#### List of devices:

- Self test
- Determination and indication of stable equilibrium
- Initial zero-setting  $\pm 10\%$  of Max
- Semi-automatic zero-setting  $\pm 2\%$  of Max
- Automatic zero-tracking  $\pm 2\%$  of Max

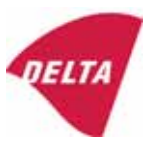

- Indication of zero
- Semi-automatic subtractive tare
- Acting upon significant fault
- Weighing unstable samples
- Real time clock (optional)

### 3. Technical data

| 3.1 Indicator                                              |                                                                                      |  |  |  |
|------------------------------------------------------------|--------------------------------------------------------------------------------------|--|--|--|
| Туре                                                       | KFN-TM / KFB-TM                                                                      |  |  |  |
| Accuracy class                                             | III or IIII                                                                          |  |  |  |
| Weighing range                                             | Single-interval, multi-interval or multi-range                                       |  |  |  |
| Maximum number of verification scale intervals (n)         | 6000 for single-interval                                                             |  |  |  |
|                                                            | 2×3000 for multi-interval and multi-range,<br>however limited to 1000 for Class IIII |  |  |  |
| Minimum input voltage per VSI                              | 1 μV                                                                                 |  |  |  |
| Maximum capacity of interval or range (Max <sub>i</sub> ): | $n_i 	imes e_i$                                                                      |  |  |  |
| Verification scale interval, $e_i =$                       | Max <sub>i</sub> / n <sub>i</sub>                                                    |  |  |  |
| Initial zero-setting range:                                | ± 10 % of Max                                                                        |  |  |  |
| Maximum tare effect:                                       | 100 % of Max                                                                         |  |  |  |
| Fractional factor (pi)                                     | 0.5                                                                                  |  |  |  |
| Excitation voltage                                         | 5 VDC                                                                                |  |  |  |
| Circuit for remote sense                                   | Active, (see below)                                                                  |  |  |  |
| Minimum input impedance                                    | 87 ohm                                                                               |  |  |  |
| Maximum input impedance                                    | 1600 ohm                                                                             |  |  |  |
| Connecting cable to load cell(s):                          | See Section 3.1.1                                                                    |  |  |  |
| Supply voltage:                                            | 9 - 12 VDC<br>230 VAC using external Vac/2Vdc adapter                                |  |  |  |
| Operating temperature range                                | $Min / Max = -10 \ ^{\circ}C / +40 \ ^{\circ}C$                                      |  |  |  |
| Peripheral interface(s)                                    | See Section 4                                                                        |  |  |  |

# 3.1.1 Connecting cable between the indicator and the junction box for load cell(s), if any

#### 3.1.1.1 4-wire system

Line Maximum length 4 wires, shielded The certified length of the load cell cable, which shall be connected directly to the indicator.

#### 3.1.1.2 6-wire system

Line Maximum length Maximum resistance per wire 6 wires, shielded 227 m/mm<sup>2</sup> 3.8 ohm

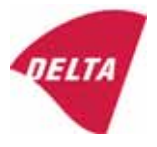

## 4. Interfaces

#### 4.1 Load cell interface

Refer to section 3.1.1.

Any load cell(s) can be used for instruments under this certificate provided the following conditions are met:

- There is a respective test certificate (EN 45501) or an OIML Certificate of Conformity (R60) issued for the load cell by a Notified Body responsible for type examination under the Directive 2009/23/EC.
- The certificate contains the load cell types and the necessary load cell data required for the manufacturer's declaration of compatibility of modules (WELMEC 2, Issue 5, 2009, section 11), and any particular installation requirements. A load cell marked NH is allowed only if humidity testing to EN 45501 has been performed.
- The compatibility of load cells and indicator is established by the manufacturer by means of the compatibility of modules form, contained in the above WELMEC 2 document, or the like, at the time of EC verification or declaration of EC conformity of type.
- The load transmission must conform to one of the examples shown in the WELMEC 2.4 Guide for load cells.

#### 4.2 Peripheral interfaces

The indicator may be equipped with one or more of the following protective interfaces that have not to be secured.

- RS-232C
- Analogue output (0 10 V / 4 20 mA)
- Digital output
- Blue Tooth

The peripheral interfaces are characterised "Protective interfaces" according to paragraph 8.4 in the Directive.

# 5. Conditions for use

Legal use of the indicator for automatic weighing or as counting device is not allowed with reference to this test certificate.

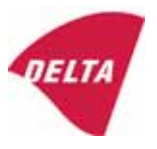

# 6. Location of seals and inscriptions

Seals shall bear the verification mark of a notified body or alternative mark of the manufacturer according to ANNEX II, section 2.3 of the Directive 2009/23/EC. The seals shall be placed so that the enclosure can not be opened.

Location of CE mark of conformity:

The CE mark of conformity is placed on the overlay on the rear side of the device.

Inscription on the overlay:

Type, accuracy class, Temp. -10 °C / +40 °C, Certificate No. DK0199-R76-11.04.

Other inscriptions on the overlay:

Manufacturer's name and/or logo, Part No, Supply voltage.

### 7. Tests

The indicator has been tested according to EN 45501 and WELMEC 2.1 Guide for testing of indicators.

| Temperature tests: 20 / 40 / -10 / 5 / 20 (tested at minimum input-voltage sensitivity) |
|-----------------------------------------------------------------------------------------|
| Temperature effect on no-load indication (tested at minimum input-voltage sensitivity)  |
| Stability of equilibrium                                                                |
| Repeatability                                                                           |
| Warm-up time                                                                            |
| Voltage variations                                                                      |
| Short time power reductions                                                             |
| Electrical bursts                                                                       |
| Electrostatic discharges                                                                |
| Immunity to radiated electromagnetic fields                                             |
| Damp heat, steady state                                                                 |
| Span stability                                                                          |
| Checklist                                                                               |
| Maximum load cell cable length and impedance of cable to load cell                      |
| Load cell interface measurements with interruptions of the sense circuit                |

Examination / tests

The test item fulfilled the maximum permissible errors at all tests.

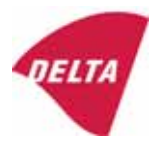

# 8. Documentation

Contents of the technical documentation held by the notified body:

#### 8.1 **Product specification**

- Manuals and descriptions
- Drawings
- Etc.

#### 8.2 Examination report

OIML R76 report no. DANAK-1910568, DANAK-1910388 and NMi 709226.

#### 8.3 Test results

Report no. DANAK-1910568, DANAK-1910388 and NMi 709226.

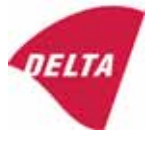

# 9. Pictures

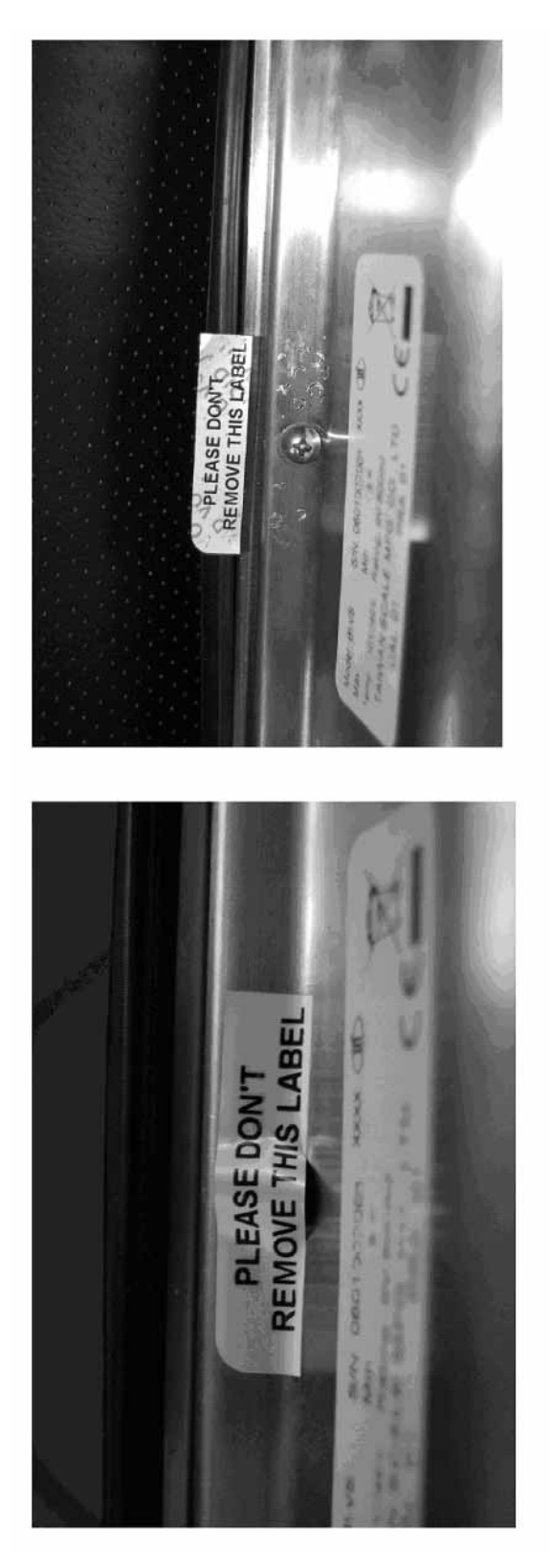

Figure 1 Sealing of KFN-TM.

After remove the label, you will find VOID on housing, or a self destroyable sticker/seal shall be used.

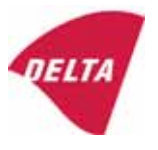

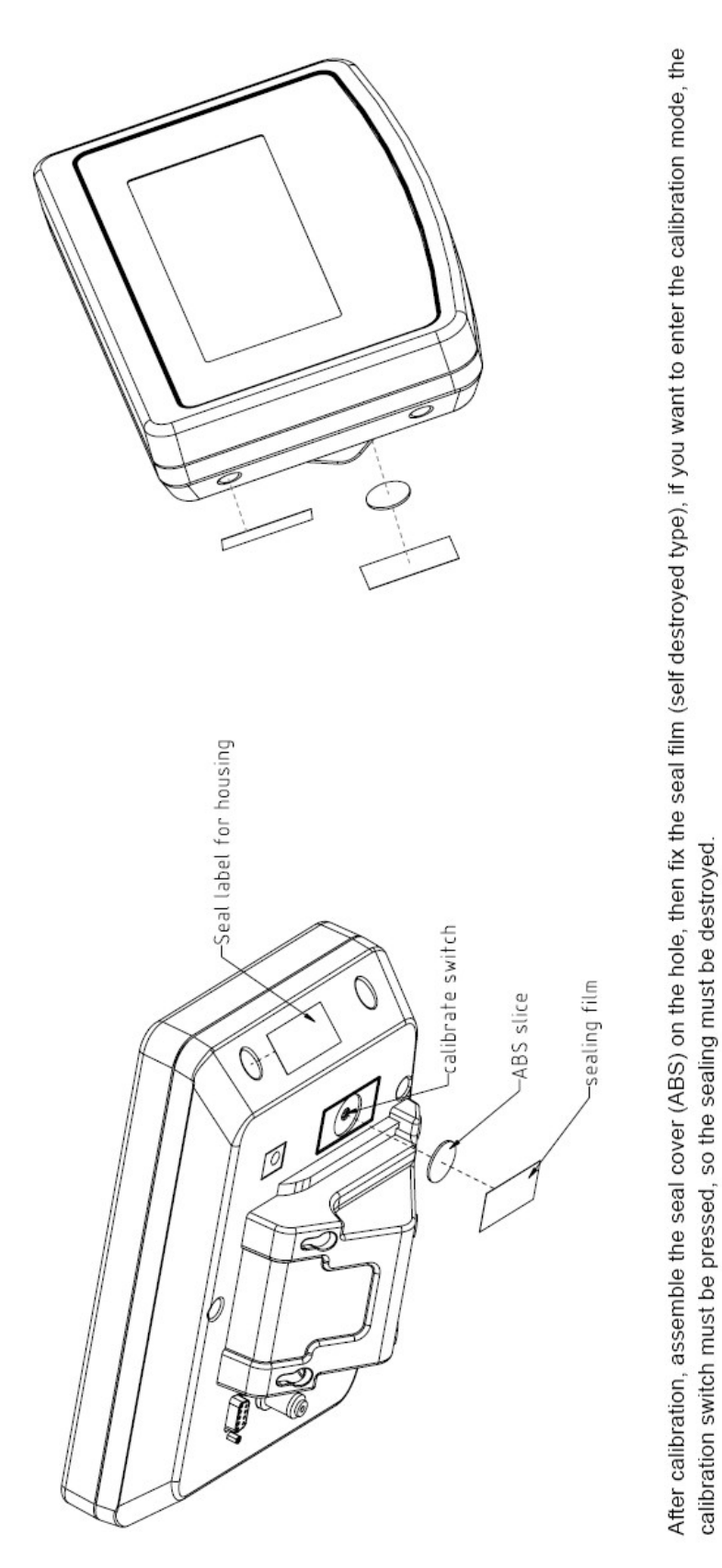

Figure 2 Sealing of KFB-TM.

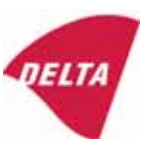